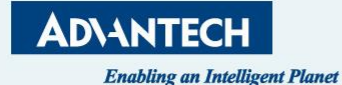

## **DeviceOn for TOP SWAP flash BIOS**

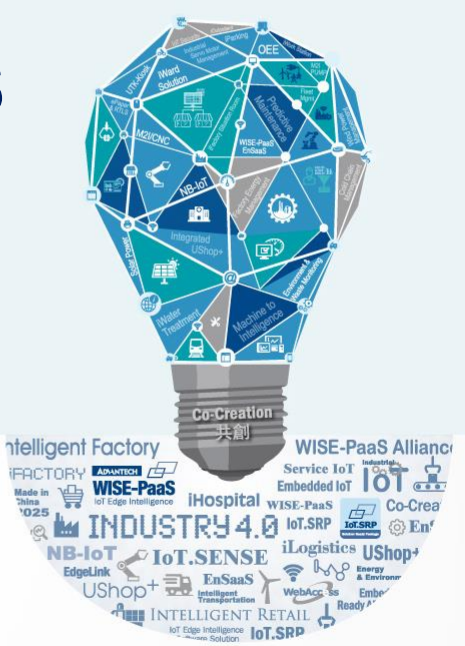

## **DeviceOn Cloud Installation**

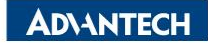

## https://docs.wisepaas.advantech.com/en/Guides\_and\_API\_References/ApplicationServic es/1564727799415968385/1564727878040194797/v1.0.2

## **Resources Download & Contact Us**

- User Manual [Google Drive, Azure Blob]
- Product Slide [Google Drive]
- Sales kit [Google Drive, Azure Blob]

### WISE-DeviceOn Server

- WISE-Agent (Windows & Ubuntu)
- Embedded Software Technical Support Ticket System
- Contact Us: DeviceOn.Support

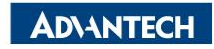

### Step 2. Copy the installation file to target system and run it as administrator

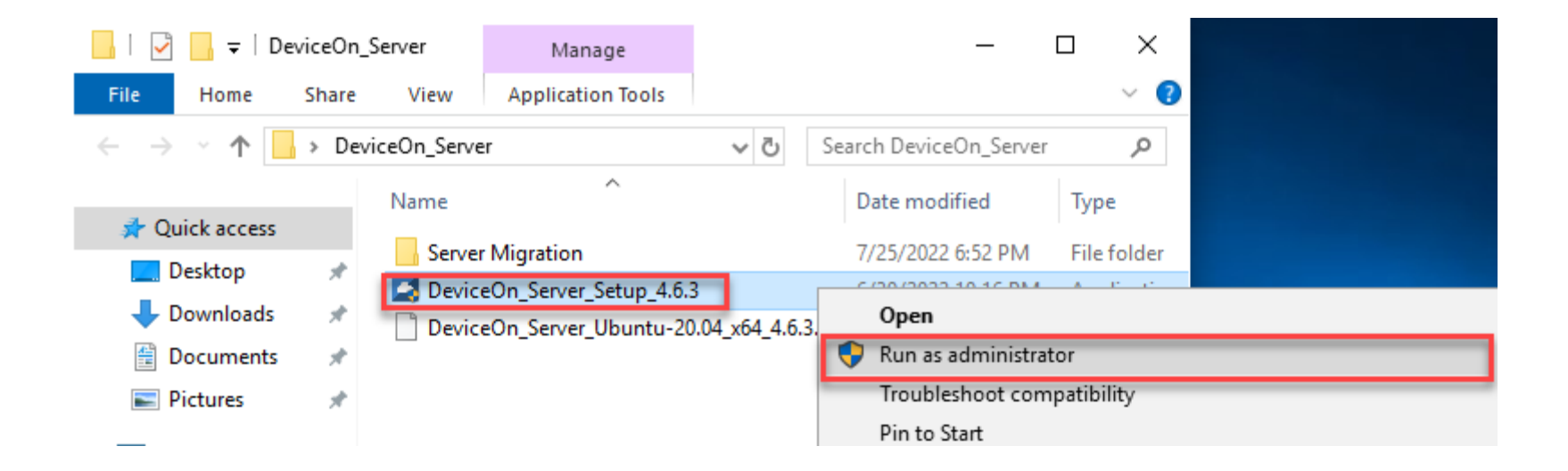

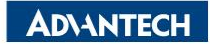

### **Step 3. Click "Next" to start the installation process**

#### DeviceOn Server Setup

 $\times$ 

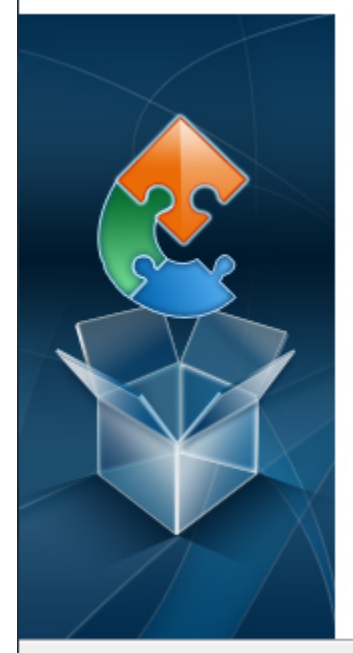

### Welcome to the DeviceOn Server Setup Wizard

The Setup Wizard will install DeviceOn Server on your computer. Click "Next" to continue or "Cancel" to exit the Setup Wizard.

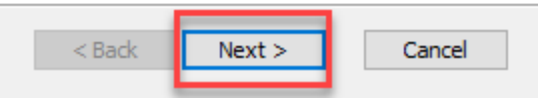

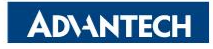

### Step 4. Select "I Accept the terms in the License Agreement" and click "Next"

#### 🔼 DeviceOn Server Setup

#### End-User License Agreement

Please read the following license agreement carefully

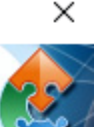

ADVANTECH Co., Ltd., END-USER LICENSE AGREEMENT Please carefully read the following terms and conditions before using this product. It contains software, this use of which is licensed by ADVANTECH CO, LTD., to its customers for their use only as set forth below. If you do not agree to the terms and conditions of this agreement, do not use the software. No part of this software may be reproduced, copied, translated or transmitted in any form or by any means without the prior written permission of ADVANTECH CO, LTD.

#### GRANT OF LICENSE:

ADVANTECH CO, LTD. (the "Licensor") grants to you this limited, non-exclusive, non-transferable, non-assignable license solely to use in a single copy of the Licensed Works on a single product for use by a single concurrent user only and

I accept the terms in the License Agreement

I do not accept the terms in the License Agreement

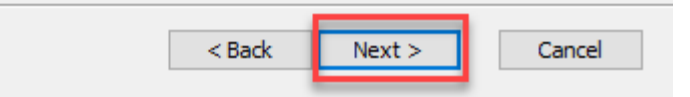

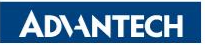

### Step 5. Select the "Installation Folder" for DeviceOn Server and click "Next"

#### DeviceOn Server Setup

#### Select Installation Folder

This is the folder where DeviceOn Server will be installed.

 $\times$ 

To install in this folder, click "Next". To install to a different folder, enter it below or click "Browse".

#### Folder:

C:\Program Files\Advantech\DeviceOn Server\

Browse...

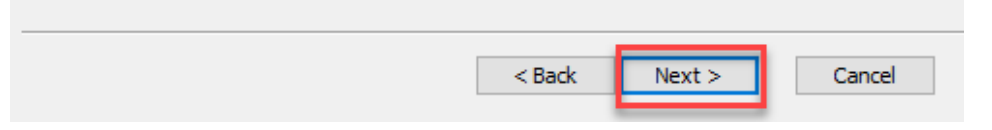

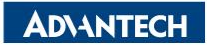

# Step 6. Enter "Public IP" or "Domain Name" for this physical/virtual machine and click "Next"

#### 🔼 DeviceOn Server Setup

Web Server Attributes

Please configure the web server attributes

If you want to review or change any of your installation settings, dick "Back". Click "Cancel" to exit the wizard.

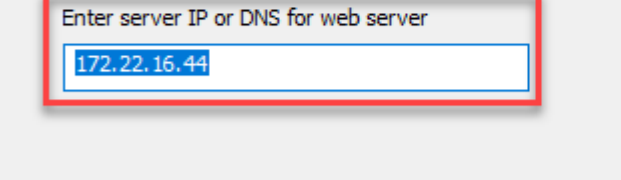

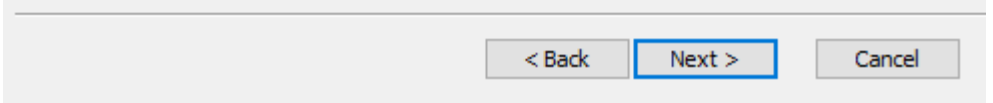

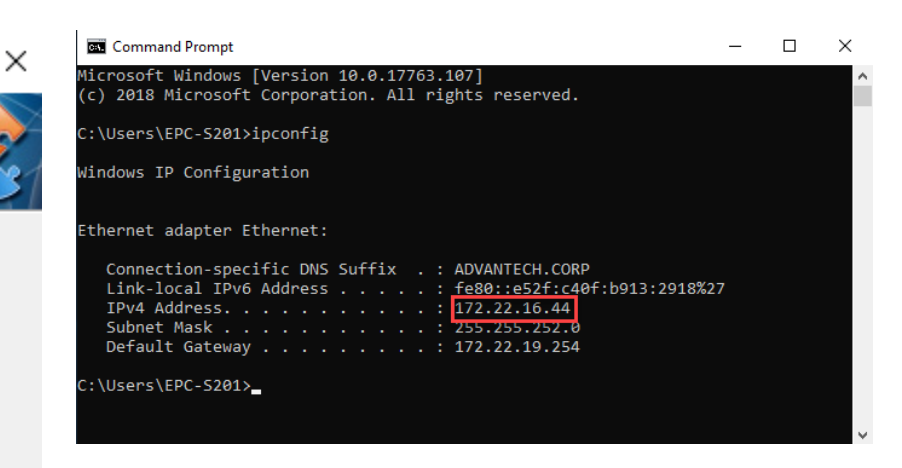

**Note**: You can start a Windows command prompt and type "ipconfig" to retrieve your IP address(es) on this physical/virtual machine.

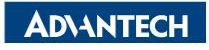

### Step 7. configure the HTTP port number , and the default port is 8080

#### DeviceOn Server Setup

Tomcat Server Attributes

Please configure the Tomcat server attributes

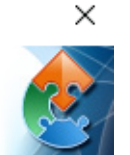

If you want to review or change any of your installation settings, click "Back". Click "Cancel" to exit the wizard.

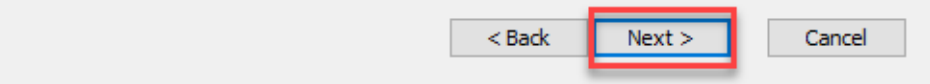

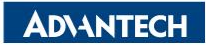

### Step 8. Configure the password of PostgreSQL Service

### DeviceOn Server Setup × PostgreSQL Server Setting Please configure the PostgreSQL server attributes If you want to review or change any of your installation settings, click "Back". Click "Cancel" to exit the wizard. Username postgres Password ..... Confirm password ..... < Back Cancel Next >

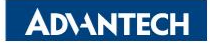

### **Step 9. Configure the password of MongoDB Service**

Х

#### DeviceOn Server Setup

MongoDB Server Setting

Please configure the MongoDB server attributes

If you want to review or change any of your installation settings, click "Back". Click "Cancel" to exit the wizard.

#### Username/Database

| wisepaas/WISE-PaaS |                      |   |
|--------------------|----------------------|---|
| Password           |                      |   |
| •••••              |                      |   |
| Confirm password   |                      |   |
| •••••              |                      |   |
|                    | < Back Next > Cancel | ] |

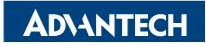

# Step 10. Select the database installation path and cache size of MongoDB and click "Next"

Х

#### DeviceOn Server Setup

#### MongoDB Server Setting

Please configure the MongoDB server attributes

If you want to review or change any of your installation settings, dick "Back". Click "Cancel" to exit the wizard.

Maximum cache size (GB) (1 ~ 3)

#### Database Folder:

| C:\Program Files\Advantech\DeviceOn | Server\database | (MongoDB \data \d | b/     |
|-------------------------------------|-----------------|-------------------|--------|
|                                     |                 |                   | Browse |
|                                     | < Back          | Next >            | Cancel |

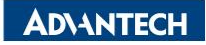

### Step 11. Enable Capped Collections Size and click "Next"

#### DeviceOn Server Setup

#### MongoDB Server Setting

Please configure the MongoDB server attributes

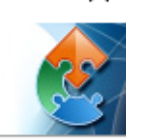

 $\times$ 

If you want to review or change any of your installation settings, click "Back". Click "Cancel" to exit the wizard.

Enable Capped Collections (Data Recycling)

Capped Collections Size (MB)

10

Capped collections work in a way similar to circular buffers: once a collection fills its allocated space, it makes room for new documents by overwriting the oldest documents in the collection.

Note: The characteristic of capped cannot be disabled, if you enable the collection at first.

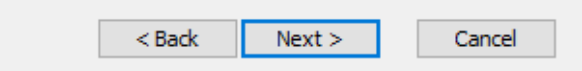

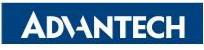

# Step 12. Configure the password and suffix domain of the root account and click "Next"

Cancel

×

#### 🗾 DeviceOn Server Setup

Login Information

Please set administrator user information

If you want to review or change any of your installation settings, click "Back". Click "Cancel" to exit the wizard.

| Login | account (Please give a suffix domain) | )      |        |
|-------|---------------------------------------|--------|--------|
| root  | @ advantech.com.tw                    |        |        |
| Pass  | vord                                  |        |        |
|       | •••••                                 |        |        |
| Conf  | rm password                           |        |        |
| •••   | ••••••                                |        |        |
| _     |                                       |        |        |
|       |                                       | < Back | Next > |

This root account has the highest permission level and is used to log in to the DeviceOn web service and create other user accounts.

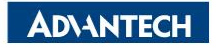

### Step 13. Configure the password and Port Number of Grafana dashboard

#### DeviceOn Server Setup

#### **Grafana Information**

Please configure the Grafana server attributes

 $\times$ 

If you want to review or change any of your installation settings, click "Back". Click "Cancel" to exit the wizard.

#### Login account/password

admin/admin

Grafana Port Number

3000

Note: Defualt account/password is admin/admin, it can be changed after first login.

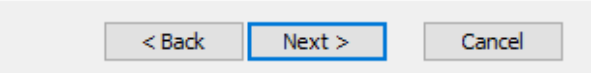

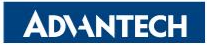

### Step 14. Set up the FTP service port for OTA default storage

| - | DeviceOn | Server Setup |
|---|----------|--------------|
|---|----------|--------------|

#### **FTP Information**

Please configure the FTP server attributes

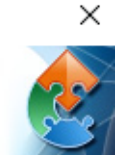

If you want to review or change any of your installation settings, click "Back". Click "Cancel" to exit the wizard.

| FTP Port Number<br>2121 |        |        |        |
|-------------------------|--------|--------|--------|
|                         | < Back | Next > | Cancel |

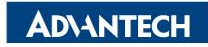

### Step 15. Click "Install" to begin the installation

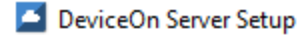

#### **Ready to Install**

The Setup Wizard is ready to begin the DeviceOn Server installation

Click "Install" to begin the installation. If you want to review or change any of your installation settings, click "Back". Click "Cancel" to exit the wizard.

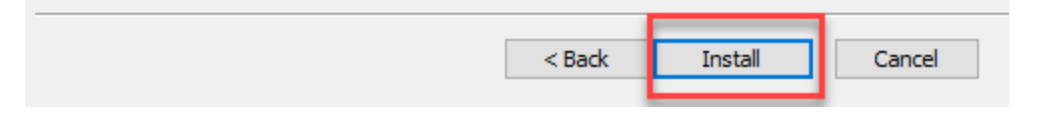

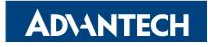

 $\times$ 

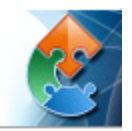

### Step 16. Allow all access of Windows Defender Firewall

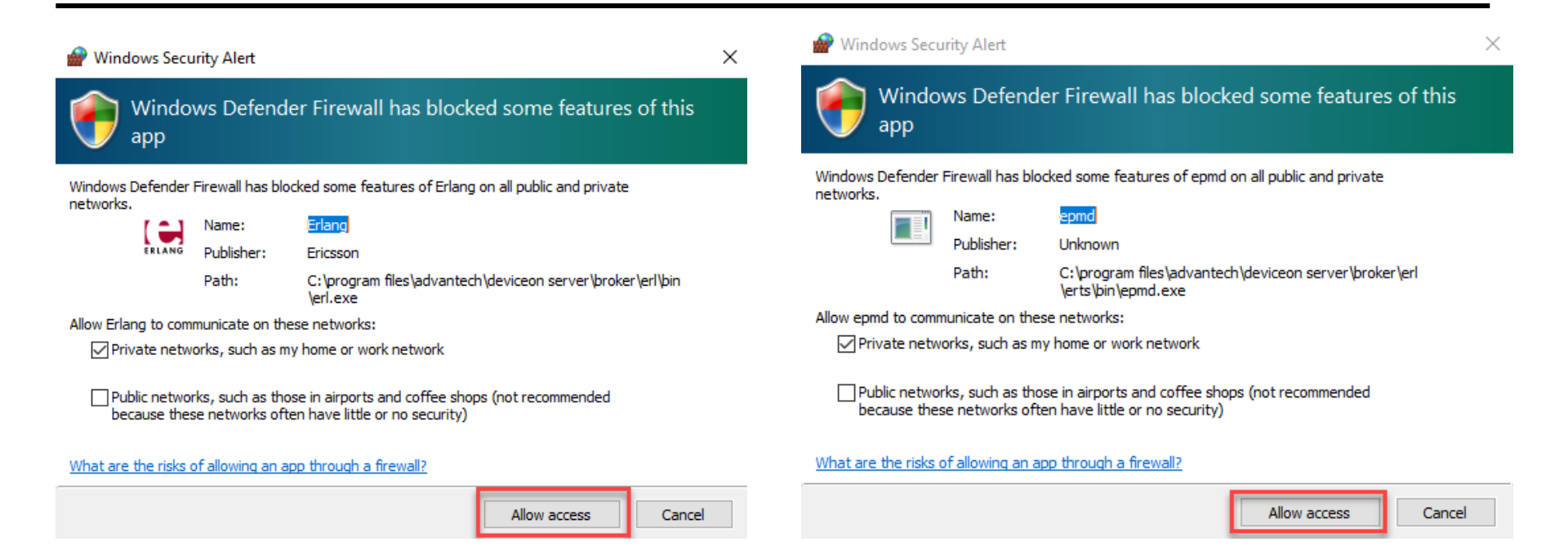

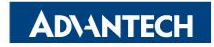

### Step 17. Click "Finish" to exit the program

#### DeviceOn Server Setup

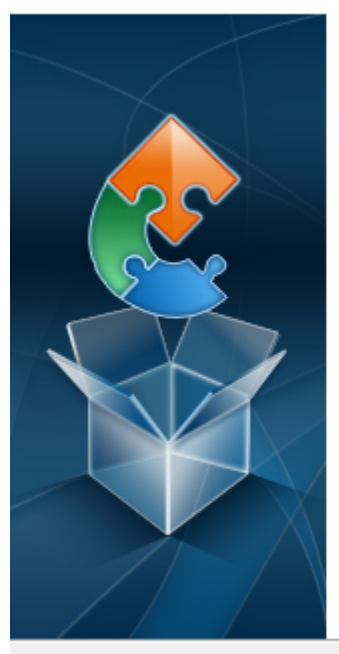

 $\times$ 

### Completing the DeviceOn Server Setup Wizard

Click the "Finish" button to exit the Setup Wizard.

< Back Finish Cancel

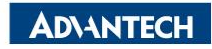

### Step 18. Launch DeviceOn Web Service Shortcut on Desktop

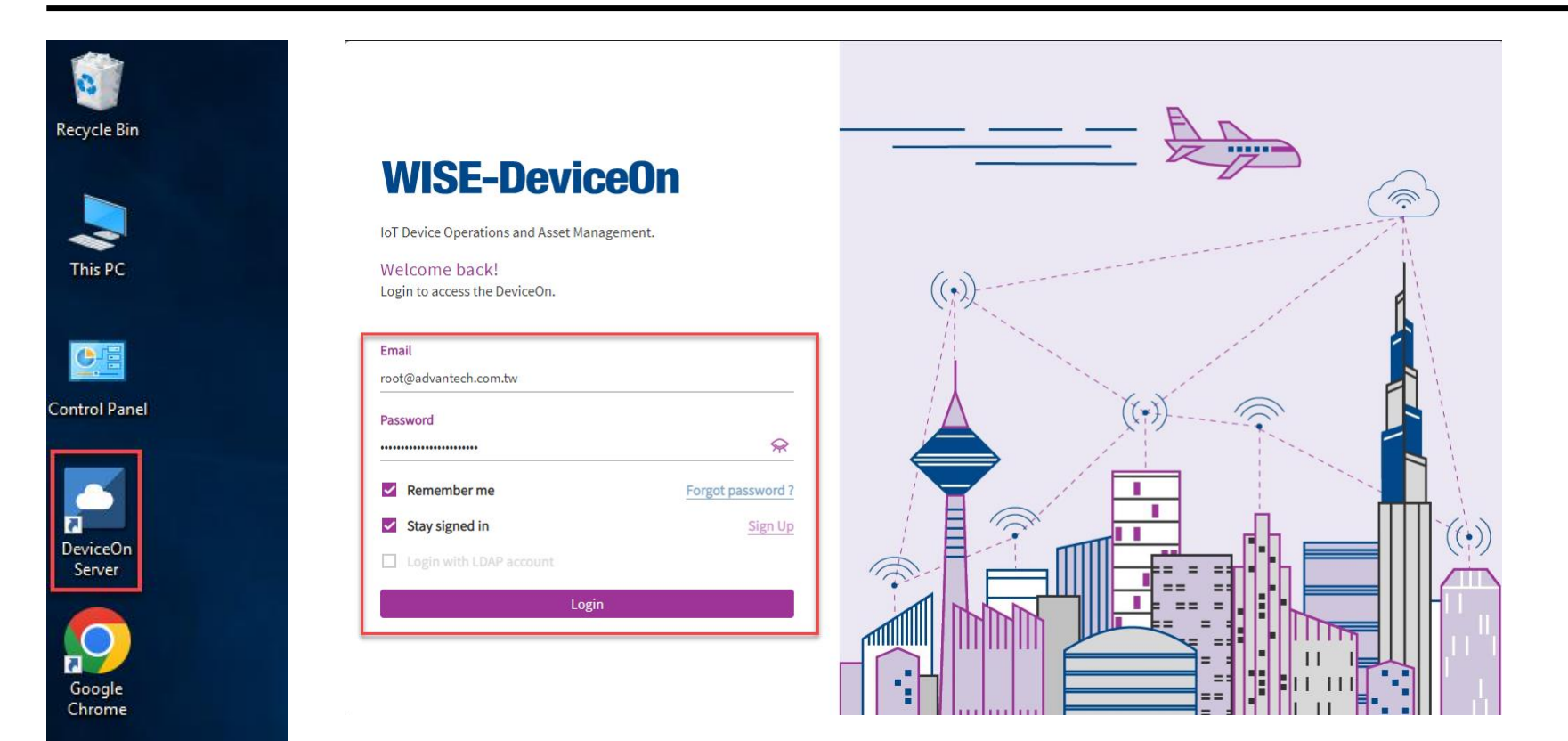

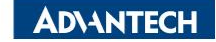

### **Step 19. License Notification : Go to Product Activation page**

| WISE-Dev    | viceOn |                                   |                                                                                               |         | ତ ଓ ପ୍ର                   |
|-------------|--------|-----------------------------------|-----------------------------------------------------------------------------------------------|---------|---------------------------|
| Overview    |        | Real-time Actions Event S License | Notification                                                                                  | tap     |                           |
| Device      | 4      | Real-time Actions                 | •                                                                                             |         |                           |
| Account     |        |                                   |                                                                                               |         |                           |
| Event Log   |        | (+) PI                            | You cannot manage any devices<br>ease go to the Product Activation page to purchase a license |         |                           |
| Application | 4      | New                               | Go to Product Activation page                                                                 |         |                           |
| Container   | •      |                                   |                                                                                               |         |                           |
| Settings    | 4      | Event                             |                                                                                               |         |                           |
| 8-          |        | Schedule List                     | < October, 2022                                                                               | >       | Event Logs Statistic More |
| Dashboard   | •      |                                   | Mon Tue Wed Thu Fri                                                                           | Sat Sun | Total today: 0            |

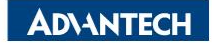

### Purchase Licenses

DeviceOn provides two methods to activate the license, you can directly go to WISE-Marketplace to purchase or go to the Request Form to apply for a trial license.

Click the button to download the license request file. Export License Request or

Method 1: Go to WISE-Marketplace to purchase DeviceOn license

Method 2: Please fill in the application form, we will contact you as soon as possible.

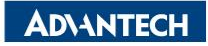

X

Copy Request Code

### Step 21. Select Method 2 : Go to Request Form fill in information

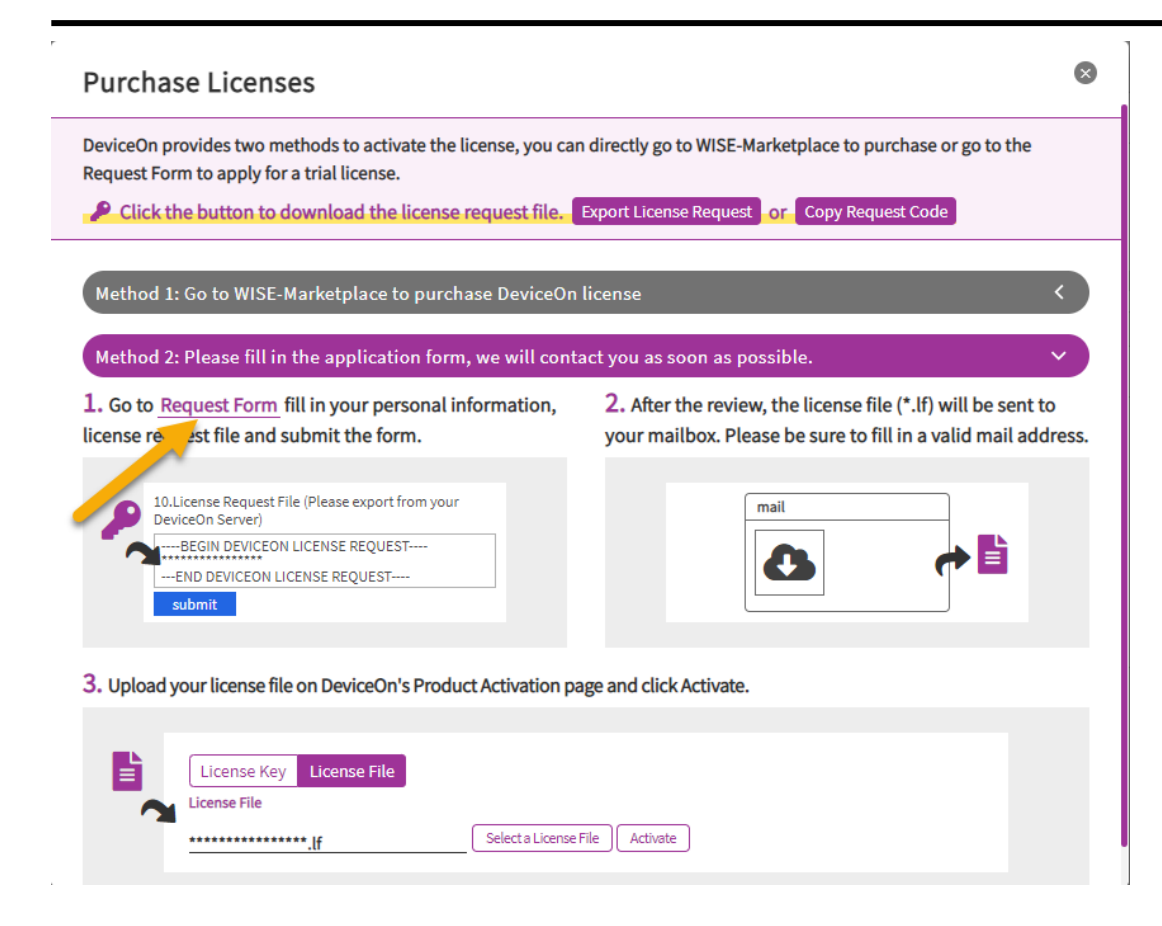

### **AD\ANTECH**

### Step 22. Fill in information on request form and click "Submit"

|                                                                                                    | 4. Company Name * Advantech                                                   | 9. License Number (1 ~ 1000), for more, please contact us. *                                                                                                    |
|----------------------------------------------------------------------------------------------------|-------------------------------------------------------------------------------|----------------------------------------------------------------------------------------------------|
|                                                                                                    | 5. Phone Number *                                                             | 10. License Request File (Please export from your DeviceOn Server) *                                                                                                    |
| * Required                                                                                            | 0227927818                                                                    | BEGIN DEVICEON LICENSE REQUEST<br>lpkFMZoko-vskGZv8BPwwU/WQ4dCxWFECbijb<br>orSK03BmE-+337Ecke/piocehyv323MmTSVU<br>OTLwrWSPBSyM48ZHY0GwTmHqenZm +vQeDV1a78<br>                                                                                                    |
| 1. Name (First/Last) * Wallace.Wu                                                                     | 6. Country *                                                                  | - public Trimstaniab / 34/Lindo / 44/Lindo / 44/Lindo |
| 2. Business E-mail (Please enter the valid email, the license file will be sent back to you after the | 7. Email for your Sales Representative           Enter a valid email address. | Submit                                                                                                    |
| review.) ~<br>wallace.wu@advantech.com.tw                                                             | 8. License Request *                                                          | Never give out your password. <u>Report abuse</u>                                                                                                    |
| 3. Job Title *                                                                                        |                                                                               |                                                                                                    |
| Supervisor                                                                                            | 9. License Number (1 ~ 1000), for more, please contact us. *                  | The feedback you submit will be sent to the creator of this survey.<br>Powered by Dynamics 365 Customer Voice                                                                                                    |

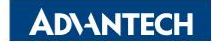

### Step 23. Once the process is approved, the Licenses file will be received

| 2022/10/3 (週一) 下<br>DeviceOn.S<br>[DeviceOn] Lices<br>收件者 Wallace.Wu<br>1 按一下這裡下載圖片。為了協助保護 | 午 01:35<br>Support@edgecenter.io<br>nseKey File<br><sup>舊您的陽私,</sup> Outlook 不會自動下載郵件中的某些圖片。 |
|--------------------------------------------------------------------------------------------|----------------------------------------------------------------------------------------------|
| LicenseFile.If<br>677 個位元組                                                                 |                                                                                              |

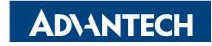

## Step 24. Load the Licenses file on DeviceOn Cloud system

| B WISE-Devic                          | e0n |                                                              |                                                                       |           |                                          |                   |         |      |                 |   |        |          |
|---------------------------------------|-----|--------------------------------------------------------------|-----------------------------------------------------------------------|-----------|------------------------------------------|-------------------|---------|------|-----------------|---|--------|----------|
| Overview                              |     | Product Activation                                           | Open                                                                  | T1 : 04   |                                          |                   |         |      |                 |   |        | ×        |
|                                       |     | Server ID                                                    | ← → ~ ↑ · 1                                                           | This PC   | C > Desktop > DeviceOn_Server > Licenses |                   |         | ~ Ö  | Search License  | 5 | _      | <u>م</u> |
| Device                                | •   |                                                              | Organize   New fol                                                    | folder    | A                                        | Data and diffed   | Tura    | Cine |                 |   |        | 8        |
| Account                               |     |                                                              | ✤ Quick access Desktop ♣ Downloads                                    | *         | LicenseFile.If                           | 10/3/2022 1:37 PM | LF File | SIZE | 1 KB            |   |        |          |
| Event Log                             |     | 0000C400AD686D2B                                             | <ul> <li>Documents #</li> <li>Pictures #</li> <li>DeviceOn</li> </ul> | *         |                                          |                   |         |      |                 |   |        |          |
| Application                           | •   | License Management                                           | Server                                                                |           |                                          |                   |         |      |                 |   |        |          |
| Container<br>Settings<br>Notification | •   | O<br>Day S                                                   | <ul> <li>This PC</li> <li>256 GB (D:)</li> <li>Network</li> </ul>     |           |                                          |                   |         |      |                 |   |        |          |
| System                                |     | Expiry Date: Not Activated                                   | File                                                                  | ile name: | ۶ <mark> </mark>                         |                   |         |      | LF File<br>Open |   | Cancel | ×<br>    |
| Product Activation                    |     | License Key License File                                     |                                                                       |           |                                          |                   |         |      |                 |   |        |          |
| Dashboard                             | •   | License File LicenseFile.If The fileInput field is required. | Select a License I                                                    | e File    | Activate                                 |                   |         |      |                 |   |        |          |

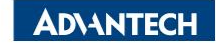

### Step 25. click "Add Devices"

| <b>WISE-Device</b> | On |                    |                |                     |                                 |                       |                           |                        |                          | •                         | ද <mark>2</mark> සි | 8 |
|--------------------|----|--------------------|----------------|---------------------|---------------------------------|-----------------------|---------------------------|------------------------|--------------------------|---------------------------|---------------------|---|
| Overview           |    | Product Activation |                |                     |                                 |                       |                           |                        |                          | Add Device                |                     |   |
| Device             | •  | Server ID          | License Usage  | 2                   |                                 |                       |                           |                        |                          |                           |                     |   |
| Account            |    |                    | Assigned Quan  | atity <b>0</b>      | Licensed Quantity               | 20                    |                           |                        |                          |                           | 120                 |   |
| Event Log          |    | 0000C400AD686D2B   |                |                     |                                 |                       |                           |                        |                          |                           |                     |   |
| Application        | •  | License Management | License Activa | tion History        |                                 |                       |                           |                        |                          |                           |                     |   |
| Container          | •  |                    | 3<br>Months    | <b>Type</b><br>File | Import Time<br>2022/10/02 22:52 | Start Date 2022/10/02 | Expiry Date<br>2022/12/31 | Device Quantity<br>120 | Apply Date<br>2022/10/02 | Applicant<br>& Wallace.Wu |                     |   |
| Settings           | •  | 90                 |                |                     |                                 |                       |                           |                        |                          |                           |                     |   |
| Notification       |    | Day                |                |                     |                                 |                       |                           |                        |                          |                           |                     |   |
| System             |    | Expiry Date:       |                |                     |                                 |                       |                           |                        |                          |                           |                     |   |

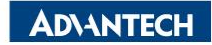

# Step 26. click "Download WISE-Agent" to get the WISE-AgentSetup file and Agent.config file

| Device OnBoarding                                                                                                    | ⊗        | wnloads                                                                                                    | – 🗆 ×                |
|----------------------------------------------------------------------------------------------------|----------|----------------------------------------------------------------------------------------------------|----------------------|
| Set Up Select Devices Confirm                                                                                         |          | Share View                                                                                                    | ~ 😮                  |
| 23                                                                                                    |          | > This PC > Downloads                                                                                                    | ✓ ♂ Search Downloads |
|                                                                                                    |          | Name Date modified Type                                                                                                    | Size                 |
| Setup your local device<br>Try to setup your local device, install WISE-Agent and connect to DeviceOn                 |          | Agent.config         10/2/2022 11:17 PM         CONFIG File           WISE-AgentSetup_1.4.42         10/2/2022 11:19 PM         Application | 1 KB<br>92,321 KB    |
| Credential URL                                                                                                    |          | ی                                                                                                    |                      |
| http://172.22.16.44:8080/rmm/v1/iothub/credential                                                                     | G        |                                                                                                    |                      |
| ІоТ Кеу                                                                                                    |          |                                                                                                    |                      |
| da70de47149977dc0a2e74805826c6cf                                                                                      | <u> </u> |                                                                                                    |                      |
| Download WISE-Agent                                                                                                   |          |                                                                                                    |                      |
| Hint:                                                                                                    |          |                                                                                                    |                      |
| (1)WISE-Agent: Available for Windows 7 and above. For Ubuntu 18.04 please contact u                                   | IS       |                                                                                                    |                      |
| (2)Hint: To fast device onboarding, please put the WISE-Agent and credential file<br>(Agent.config) into same folder. |          |                                                                                                    |                      |

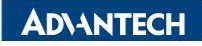

## **Step 27. install on Client device**

|   | > WIS | E-Agent                | ✓ ♥ Search WISE-Agent          | Q    |
|---|-------|------------------------|--------------------------------|------|
| ç |       | Name                   | Date modified Type             | Size |
| 5 |       | Agent.config           | 10/2/2022 10:59 PM CONFIG File |      |
|   |       | WISE-AgentSetup_1.4.42 | Onen                           | 92,3 |
| S | 7     |                        | Open                           |      |
| s | *     |                        | 🗣 Run as administrator         |      |
|   | *     |                        | Troubleshoot compatibility     |      |

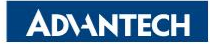

### Step 28. Add devices

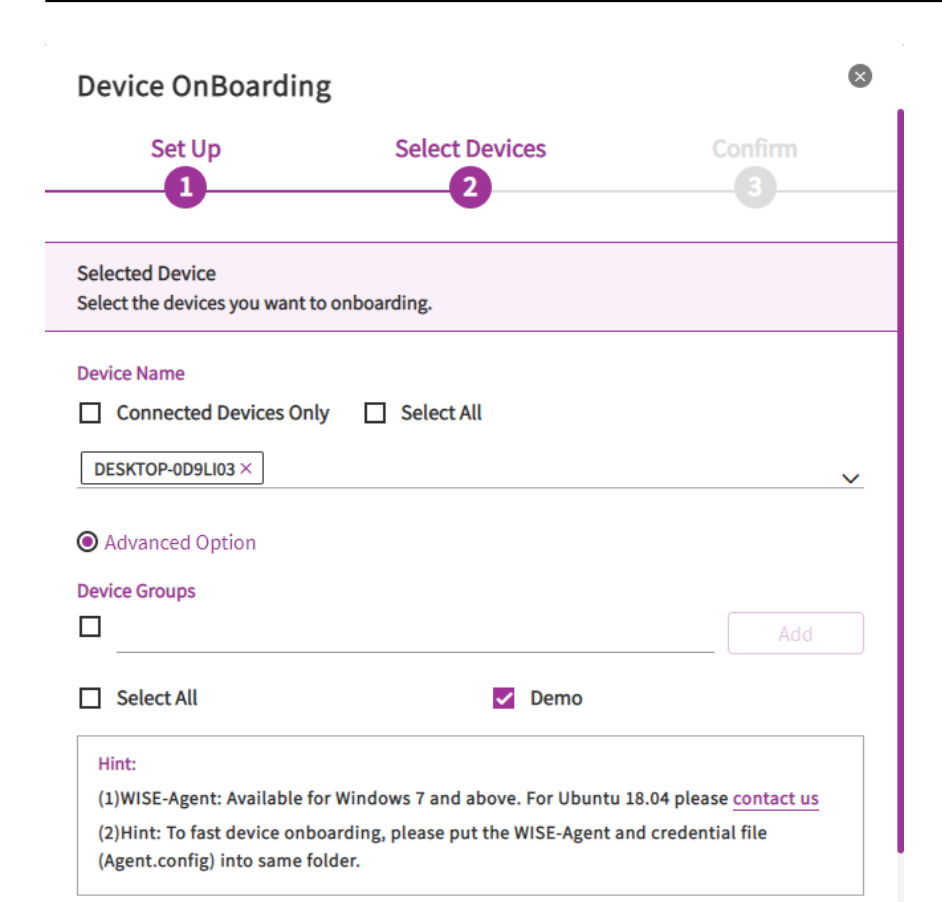

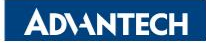

### **Step 29. Add devices**

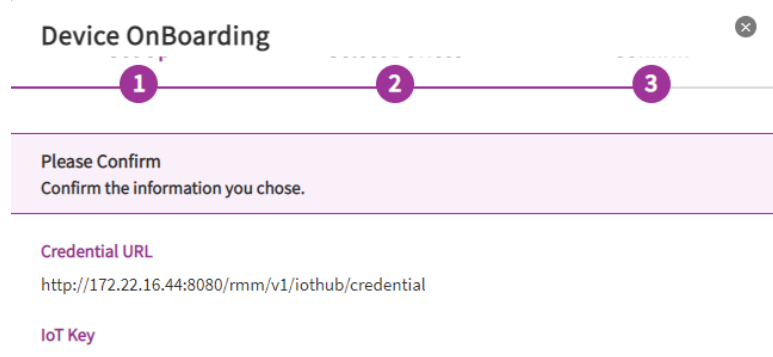

da70de47149977dc0a2e74805826c6cf

#### Selected Device

Devices Amount:1

DESKTOP-0D9LI03

#### **Device Groups Assigned**

Groups Amount:1

Demo

区

区

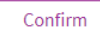

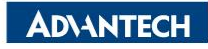

### Step 30. check devices status

| B WISE-DeviceOn |                                                         |                 |                         | e & <sup>م</sup> ر اق      |
|-----------------|---------------------------------------------------------|-----------------|-------------------------|----------------------------|
| Overview        | List                                                    |                 |                         | ~                          |
| Device 👻        | Account Device Groups                                   | Status<br>~ All | ~                       |                            |
| List            | + III C. I.C. & Device Name V Keywoord Search           |                 | 1 Disconnected Abnormal | 2 Record(s) << < 1 /1 > >> |
| Monitoring      |                                                         |                 |                         |                            |
| Remote Control  | STATUS F DEVICE NAME                                    |                 | W                       | VAKE-ON-LAN MESSAGE MORE   |
| Data            | DESKTOP-KKMK1U4     DESKTOP-KKMK1U4     DESKTOP-KKMK1U4 | Power           | More                    | Direct Mode                |
| Group           | DESKTOP-OD9LI03 1     Dupgrade                          | Power           | More                    | Direct Mode                |
| Task            |                                                         |                 |                         |                            |

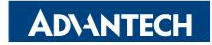

## **DeviceOn Client Installation**

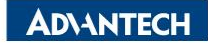

# Step 1. Copy those two files (WISE-AgentSetup\_1.x.x.exe and Agent.config) to the target device and launch "WISE-AgentSetup\_1.x.x.exe" as administrator

|    | > WIS | SE-Agent               | ✓ ♂ Search WISE-Agent          | Q    |
|----|-------|------------------------|--------------------------------|------|
| s  |       | Name                   | Date modified Type             | Size |
| 5  |       | Agent.config           | 10/2/2022 10:59 PM CONFIG File |      |
| s  | *     | WISE-AgentSetup_1.4.42 | Open                           | 92,3 |
| ts | *     |                        | Run as administrator           |      |
|    | *     |                        | Troubleshoot compatibility     |      |

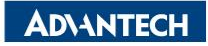

### Step 2. Click "Next" to set up the WISE-Agent program

### 🜌 WISE-Agent Setup

 $\times$ 

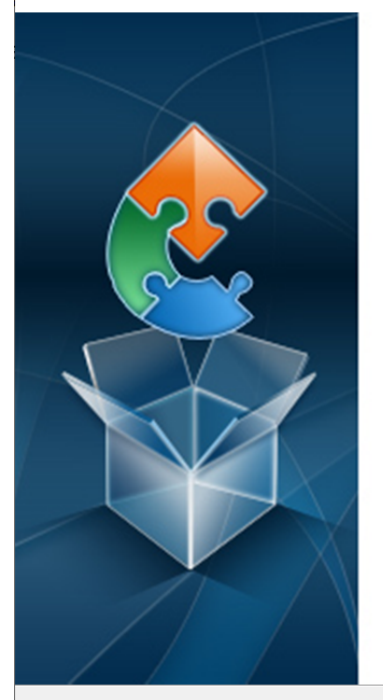

### Welcome to the WISE-Agent Setup Wizard

The Setup Wizard will install WISE-Agent on your computer. Click "Next" to continue or "Cancel" to exit the Setup Wizard.

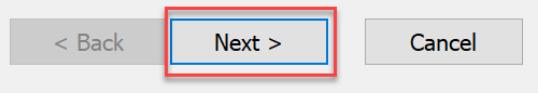

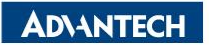

### Step 3. Select "I Accept the terms in the License Agreement" and click "Next"

#### WISE-Agent Setup

#### **End-User License Agreement**

Please read the following license agreement carefully

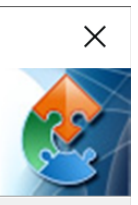

#### ADVANTECH Co., Ltd., END-USER LICENSE AGREEMENT

Please carefully read the following terms and conditions before using this product. It contains software, this use of which is licensed by ADVANTECH CO, LTD., to its customers for their use only as set forth below. If you do not agree to the terms and conditions of this agreement, do not use the software. No part of this software may be reproduced, copied, translated or transmitted in any form or by any means without the prior written permission of ADVANTECH CO, LTD.

#### GRANT OF LICENSE:

ADVANTECH CO, LTD. (the "Licensor") grants to you this limited, non-exclusive, non-

• I accept the terms in the License Agreement

 $\bigcirc$  I <u>d</u>o not accept the terms in the License Agreement

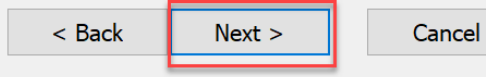

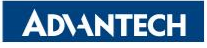
#### Step 4. select Quick mode as default install setting and click "Next"

#### 롣 WISE-Agent Setup

Quick Mode

Select the Iinstallation mode.

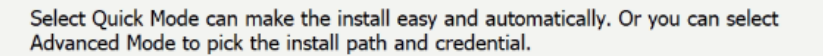

• Quick mode (Installation path and Credential automatically detected)

Advanced mode (you pick the install path and credential)

Advanced Installer -

< Back Next >

Cancel

 $\times$ 

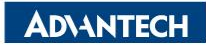

#### Step 5. Click "Install" to begin the installation

#### 롣 WISE-Agent Setup

#### Ready to Install

The Setup Wizard is ready to begin the WISE-Agent installation

Click "Install" to begin the installation. If you want to review or change any of your installation settings, click "Back". Click "Cancel" to exit the wizard.

| < Back | Install | Cancel |
|--------|---------|--------|

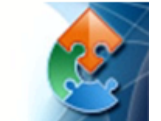

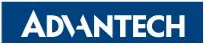

#### Step 6. Downloading prerequisite software

| WISE-Agent Setup     Installing WISE-Agent     Please wait while the Setup Wizard installs WISE-Agent. This may take several minutes.   Status: Downloading prerequisite software   Status:     Downloading prerequisite software     < Back     Next >     Cancel                                                                                                    |                       |                                    |             |               |         |     |
|----------------------------------------------------------------------------------------------------|-----------------------|------------------------------------|-------------|---------------|---------|-----|
| Installing WISE-Agent         Please wait while the Setup Wizard installs WISE-Agent. This may take several minutes.         Status:       Downloading prerequisite software             < Back                                                                                                    | WISE-Agent            | Setup                              |             |               |         | >   |
| Please wait while the Setup Wizard installs WISE-Agent. This may take several minutes.         Status:       Downloading prerequisite software <ul> <li>Status:</li> <li>Status:</li> <li< td=""><td>Installing W</td><td>SE-Agent</td><td></td><td></td><td></td><td>20</td></li<></ul> | Installing W          | SE-Agent                           |             |               |         | 20  |
| Status: Downloading prerequisite software                                                                                                    | Please wa<br>minutes. | it while the Setup Wizard installs | WISE-Agent. | This may take | several |     |
| < Back Next > Cancel                                                                                                    | Status:               | Downloading prerequisite soft      | vare        |               |         |     |
| < Back Next > Cancel                                                                                                    | _                     |                                    |             |               |         |     |
| < Back Next > Cancel                                                                                                    |                       |                                    |             |               |         |     |
| < Back Next > Cancel                                                                                                    |                       |                                    |             |               |         |     |
| < Back Next > Cancel                                                                                                    |                       |                                    |             |               |         |     |
| < Back Next > Cancel                                                                                                    |                       |                                    |             |               |         |     |
|                                                                                                    |                       |                                    | < Back      | Next >        | Cano    | cel |

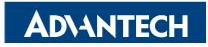

# Step 7. WISE-Agent requires the Microsoft Visual C++ Redistributable 2008, 2013, 2015 x86 packages, which will be downloaded from the Internet and set up during the installation process. Click "Next" and "Install" to begin the installation

| Welcome to Microsoft Visual C++ 2008 Redistributable Setup     − | Microsoft Visual C++ 2008 Redistributable Setup                                                                                                    | Microsoft Visual C++ 2008 Redistributable Setup                                                                                                    |
|------------------------------------------------------------------|----------------------------------------------------------------------------------------------------|----------------------------------------------------------------------------------------------------|
| This wizard will guide you through the installation process.     | Be sure to carefully read and understand all the rights and restrictions described in the license terms. You must accept the license terms before you can install the software. | Microsoft Visual C++ 2008 Redistributable has been successfully installed.<br>It is highly recommended that you download and install the latest service packs and<br>security updates for this product.<br>For more information, visit the following Web site:<br>Product Support Center |

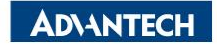

#### Step 8. Click "Install" to begin the installation

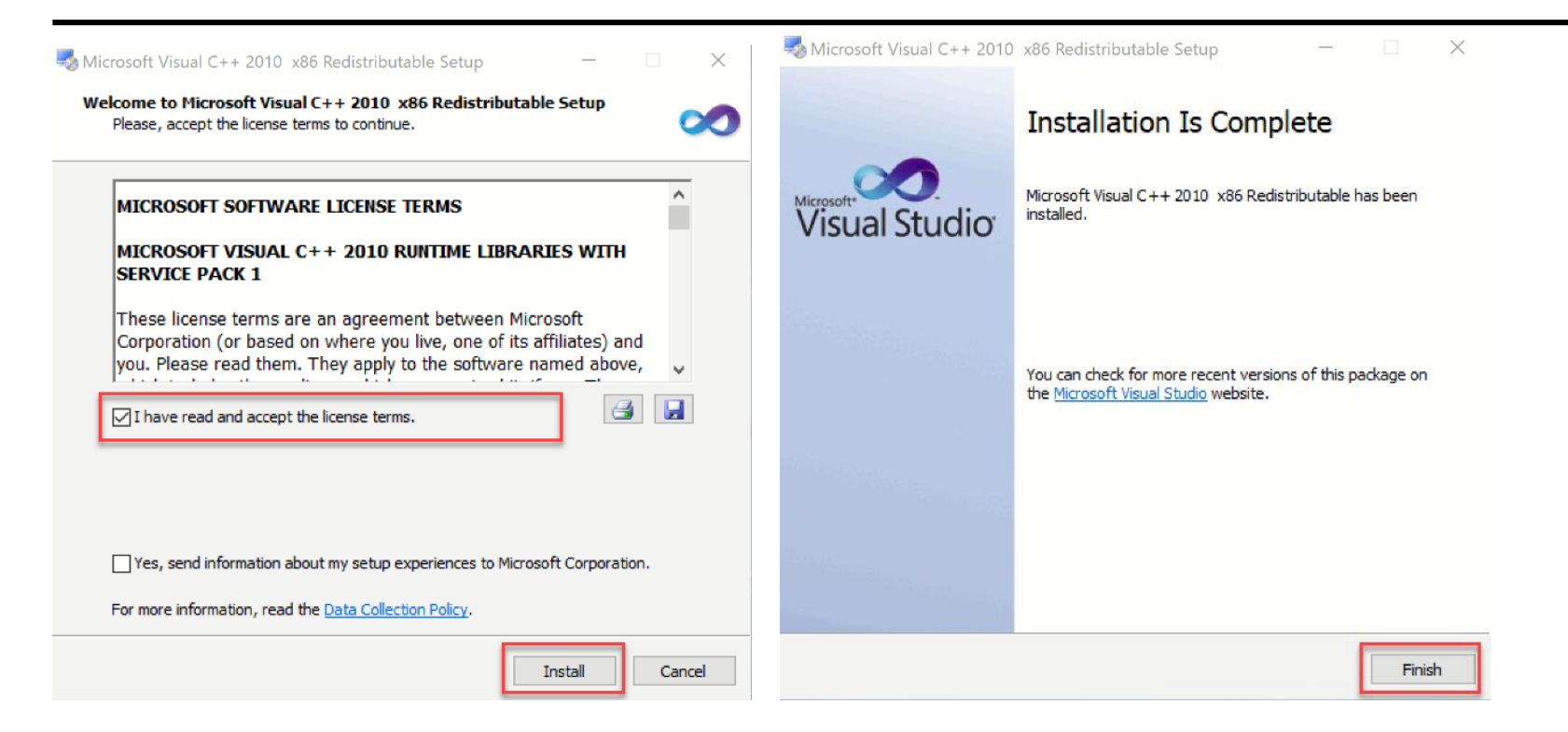

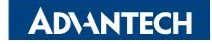

#### Step 9. Click "Install" to begin the installation

| 🛎 WISE-Agent Setup                                                                                                    | ×     | WISE-Agent Setup                                                                                                    |
|----------------------------------------------------------------------------------------------------|-------|----------------------------------------------------------------------------------------------------|
| Installing WISE-Agent                                                                                                    |       | Installing WISE-Agent                                                                                                    |
| Please wait while the Sotun Wizard installs WISE-Anent This may take several minutes.<br>Status: Inst Microsoft Visual C++ 2013<br>Redistributable (x86) - 12.0.40649<br>MICROSOFT SOFTWARE<br>LICENSE TERMS<br>isgret to the licente terms and conditions<br>isgret to the licente terms and conditions<br>isgret to the licente terms and conditions |       | Please wait while the Sotun Wizard installs WISE-Agent This may take several minutes.<br>Status: Inst Microsoft Visual C++ 2013<br>Redistributable (x86) - 12.0.40649<br>Setup Successful |
| < Back Next >                                                                                                    | ancel | < Back Next > Cancel                                                                                                    |

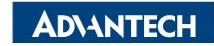

#### Step 10. Click "Install" to begin the installation

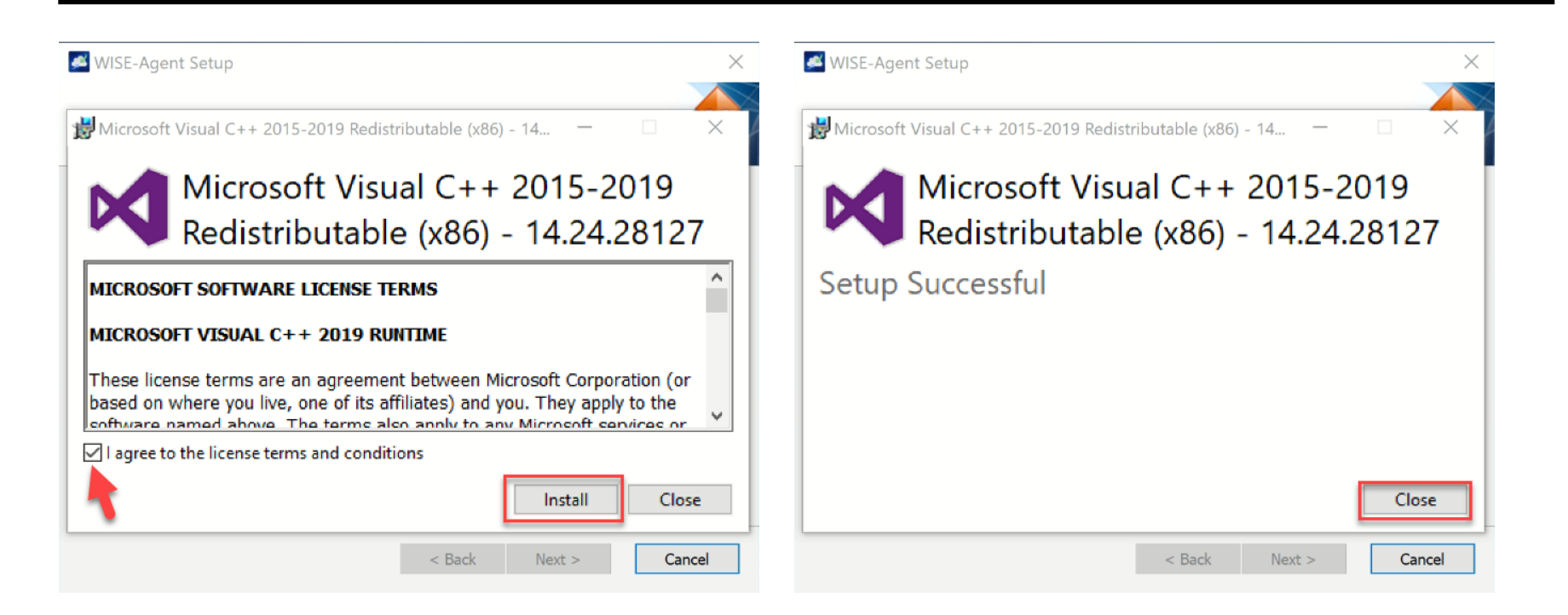

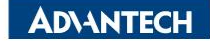

#### Step 11. select "Launch WISE-Agent" and Click "Finish" to exit the program

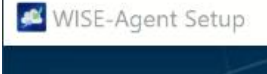

X

#### Completing the WISE-Agent Setup Wizard

Click the "Finish" button to exit the Setup Wizard.

✓ Launch WISE-Agent

< Back

Cancel

Finish

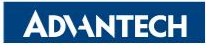

#### Step 12. check connection status

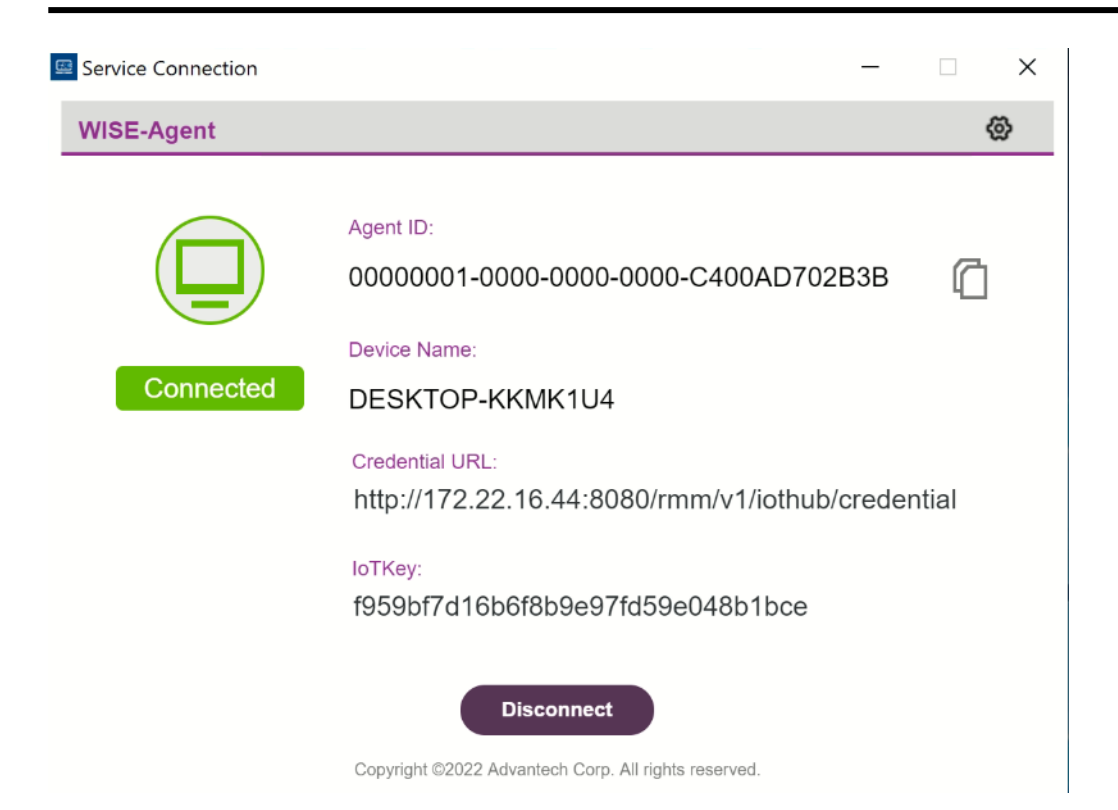

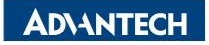

## Add App Script for AfuWin to flash BIOS

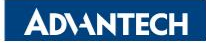

# Step 1. The program must be command mode, and the program can only be executed through the inatall.bat and uninstall.bat scripts

|    | ine i beskep i beneengente i | tipp - these beer built |                    |           |
|----|------------------------------|-------------------------|--------------------|-----------|
|    | Name                         | Date modified           | Туре               | Size      |
|    | 5373000U060V111.BIN          | 2/8/2021 6:25 PM        | BIN File           | 32,768 KB |
|    | 🕞 AFUWINx64.exe              | 3/21/2022 5:47 PM       | Application        | 1,088 KB  |
| 2  | amifldrv64.sys               | 8/6/2021 7:50 PM        | System file        | 29 KB     |
| t. | amigendrv64.sys              | 8/6/2021 7:50 PM        | System file        | 35 KB     |
| ۲  | install.bat                  | 10/3/2022 6:04 PM       | Windows Batch File | 1 KB      |
|    | ininstall.bat                | 10/4/2022 12:55 AM      | Windows Batch File | 1 KB      |

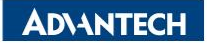

#### Step 2. inatall.bat script

🧾 install.bat - Notepad

File Edit Format View Help

start AFUWINx64.exe 5373000U060V111.BIN /p /b /n /x /reboot

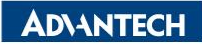

#### Step 3. uninstall.bat script

🥘 uninstall.bat - Notepad

File Edit Format View Help

shutdown -r -t 10

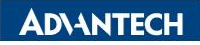

## Add App Script for TOP SWAP to flash BIOS

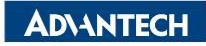

# Step 1. The program must be command mode, and the program can only be executed through the inatall.bat and uninstall.bat scripts

| Name                | Date modified      | Туре               | Size      |
|---------------------|--------------------|--------------------|-----------|
| KAFUWINx64.exe      | 3/21/2022 2:47 AM  | Application        | 1,088 KB  |
| amifldrv64.sys      | 8/6/2021 4:50 AM   | System file        | 29 KB     |
| amigendrv64.sys     | 8/6/2021 4:50 AM   | System file        | 35 KB     |
| C301.ROM            | 10/4/2022 1:13 AM  | ROM File           | 10,240 KB |
| C301000U060XE15.BIN | 10/4/2022 1:13 AM  | BIN File           | 32,768 KB |
| 💿 install.bat       | 10/10/2022 7:43 PM | Windows Batch File | 1 KB      |
| readme.txt          | 3/4/2022 1:05 AM   | Text Document      | 6 KB      |
| uninstall.bat       | 10/3/2022 10:50 PM | Windows Batch File | 1 KB      |

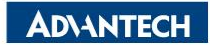

🕘 install.bat - Notepad

File Edit Format View Help

kcopy C301.ROM C:\ /y
AFUWINx64.exe C301000U060XE15.BIN /p /b /n /capsule /q

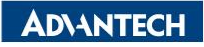

initial.bat - Notepad
File Edit Format View Help
shutdown -r -t 10

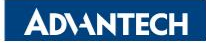

# Add App on DeviceOn Cloud

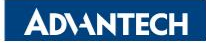

#### Step 1. Select Repositories page to Add App

| <b>WISE-Device</b> | On                                                          |
|--------------------|-------------------------------------------------------------|
| Overview           | App management                                              |
| Device             | Repository       Default_FTP                                |
| Account            | App Solution Package Custom Layout 🕂 🏦 🗿 Keyword Search Q   |
| Event Log          |                                                             |
| Application        | ✓ WISE-Agent<br>v 1.4.42.0 Update yesterday (Windows (x86)) |
| App Store          |                                                             |
| My devices         | v 1.4.1.0 Update yesterday (FSL Yocto (iMX8))               |
| Repositories       |                                                             |
| Container          | 4                                                           |
| Settings           | 4                                                           |
| Dashboard          | 4                                                           |

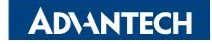

#### Step 2. Key-in App name

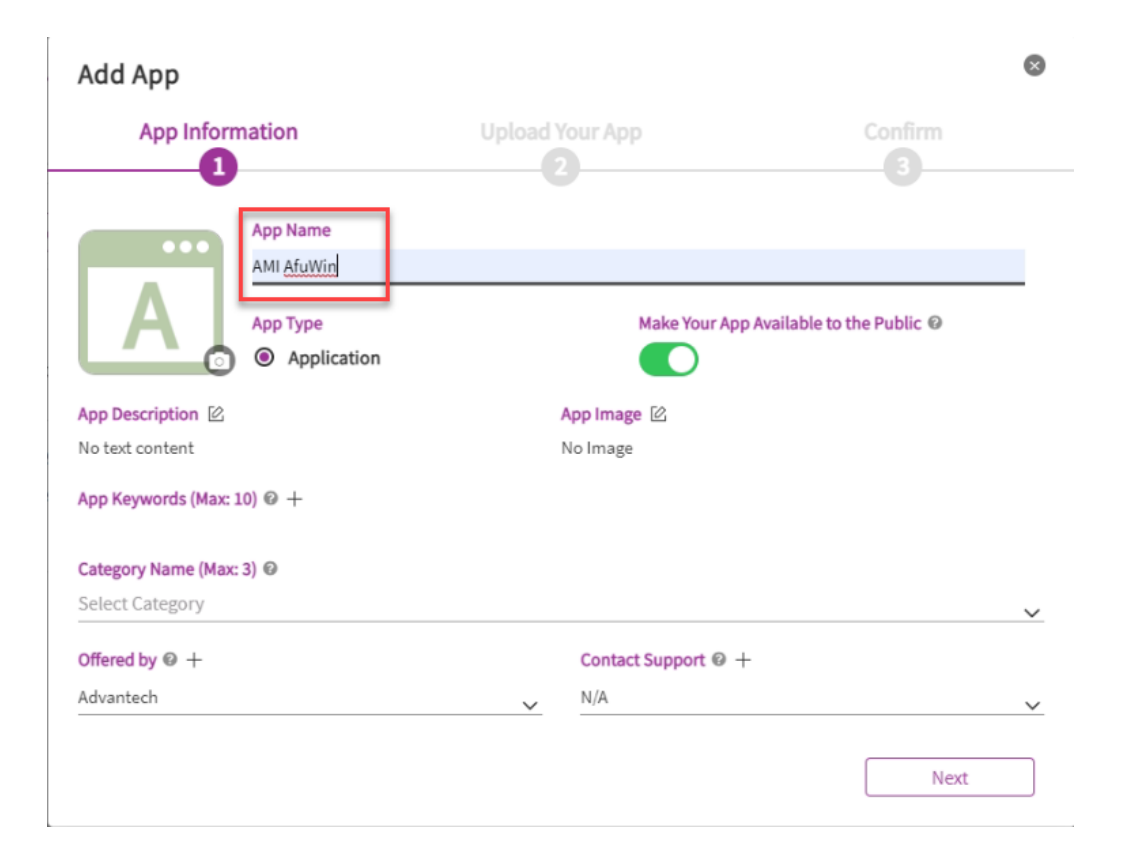

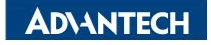

#### Step 3. Select App Icon Image

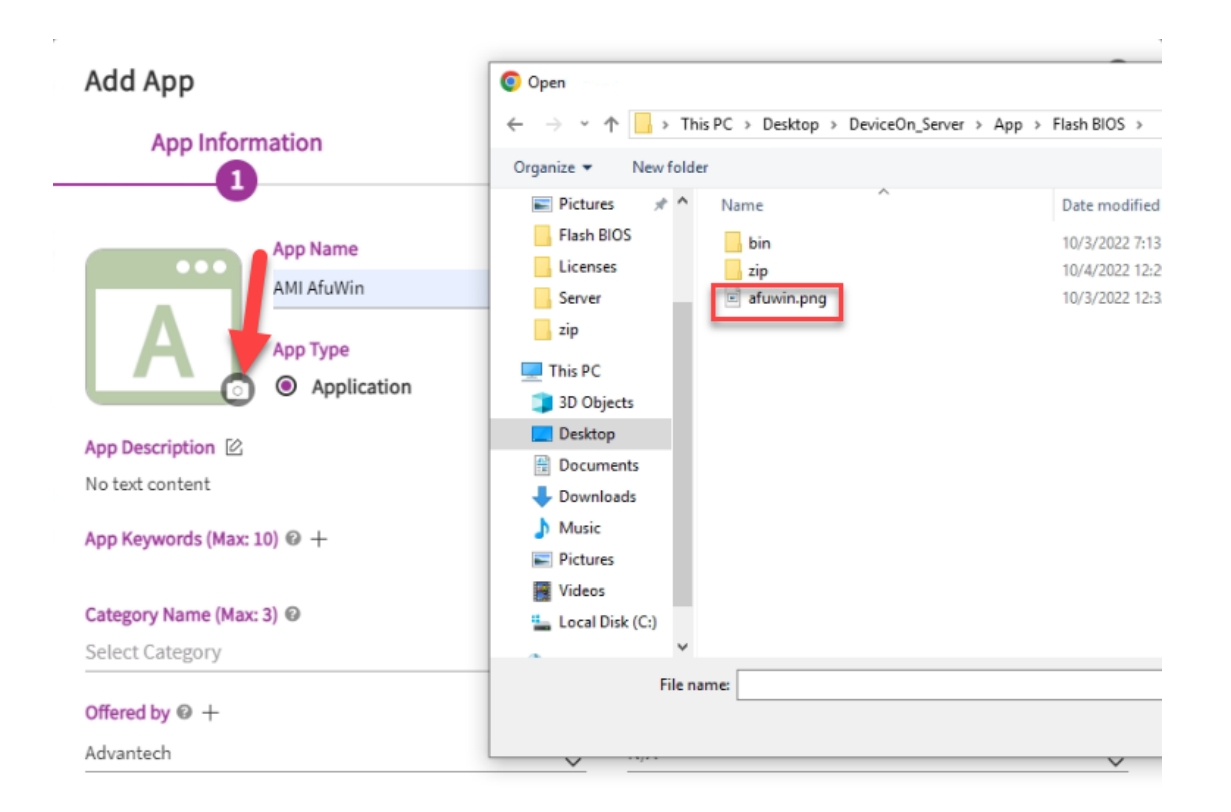

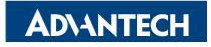

### Step 4. Key-in App Description

| Add App                                   |                                         | Add App      | Edit App Description                                                                                                    | 8        |
|-------------------------------------------|-----------------------------------------|--------------|----------------------------------------------------------------------------------------------------|----------|
| App Information                           | Upload Your App Confirm                 | Apj          | BIU ⊫≡ %                                                                                                    |          |
| App Name<br>AMI AfuWin                    | 0                                       |              | AFU (AMI Firmware Update) is a package of utilities used to update the system BIOS under various operating systems. AFU only works for APTIO with SMI FLASH support.<br>Version : 5_15_02_0078 |          |
| App Type<br>Edit App Description          | Make Your App Available to the Public @ | 4312         | Note: AFU only works for APTIO with SMI FLASH support.<br>Compatible with <u>Aptio</u> 5.                                                                                                    |          |
| App Description                           | App Image 🖄                             | Ann Descrin  | operating system.                                                                                                    |          |
| No text content                           | No Image                                | No text cont | Commands<br>The mandatory field is used to select an operation mode.                                                                                                    |          |
| App Keywords (Max: 10) @ +                |                                         | App Keywor   | - /P Program Main BIOS.                                                                                                    |          |
| Category Name (Max: 3)<br>Select Category |                                         | Category Na  | Confirm                                                                                                    |          |
| Offered by 🛛 +                            | Contact Support ⊚ +                     | Offered by @ | + Contact Support      +                                                                                                    | <u> </u> |
| Advantech                                 | <u>∼</u> <u>N/A</u>                     | Advantech    | <u> </u>                                                                                                    | ~        |
|                                           | Ne                                      | xt           | Next                                                                                                    | ]        |

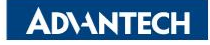

#### Step 5. Add App Keywords

| Add App            |                         |                     |                           | Add Ap        | Add Keywords                          |                     | 8  | 0  |
|--------------------|-------------------------|---------------------|---------------------------|---------------|---------------------------------------|---------------------|----|----|
| App Inform         | mation                  | Upload Your App     | Confirm                   | Ap            | Flash BIOS,BIOS update, <u>AfuWin</u> |                     |    |    |
|                    | App Name<br>AMI AfuWin  |                     |                           |               | (Flash BIOS +) (BIOS update +) (A     | ufuWin +            |    |    |
| AN                 | App Type<br>Application | Make Your App       | Available to the Public 😡 |               |                                       |                     |    |    |
| App Description 🖄  |                         | App Image 🖄         |                           | Ann Descrip   |                                       | Cancel              |    |    |
| AFU (AMI Firmware  | Add Keywords            | No Image            |                           | AFU (AMI Firm | nware Update) is                      | No Image            |    |    |
| App Keywords (Max: | 10) 🛛 🕂                 |                     |                           | App Keyword   | is (Max: 10) @ +                      |                     |    |    |
| Category Name (Max | : 3) 🖸                  |                     |                           | Category Nar  | ne (Max: 3) 😡                         |                     |    |    |
| Select Category    |                         |                     |                           | Select Categ  | ory                                   |                     |    | ~  |
| Offered by @ +     |                         | Contact Support @ + |                           | Offered by 🕑  | +                                     | Contact Support @ + |    |    |
| Advantech          |                         | ✓ N/A               |                           | Advantech     |                                       | ✓ N/A               |    | ~  |
|                    |                         |                     | Next                      | -             |                                       |                     | Ne | kt |

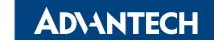

#### Step 6. Add Category Classification

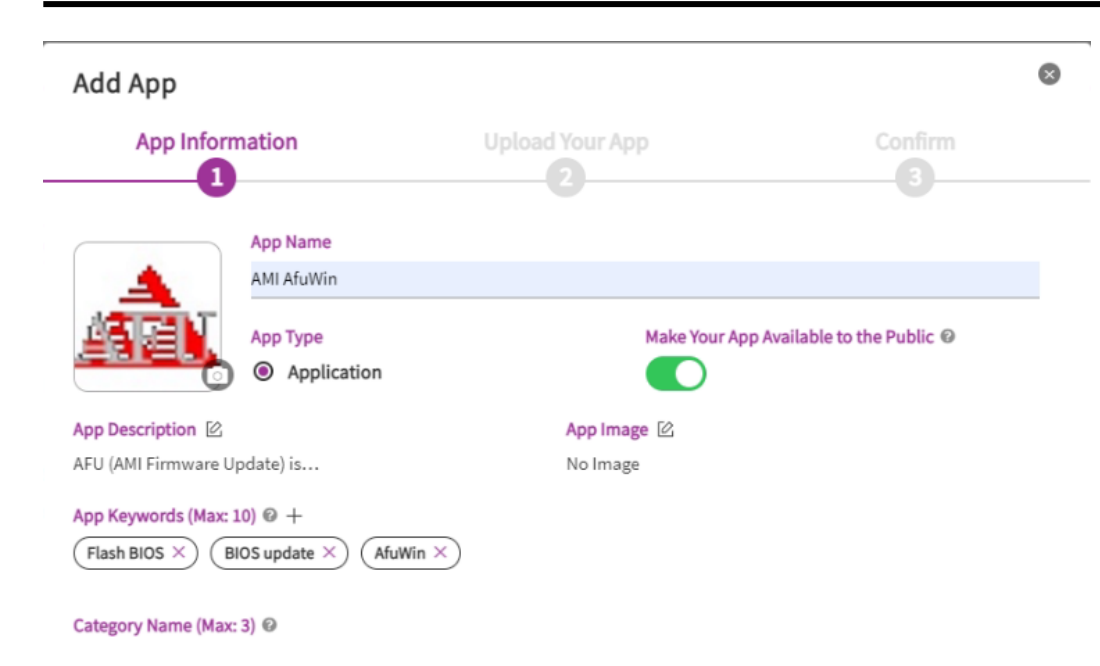

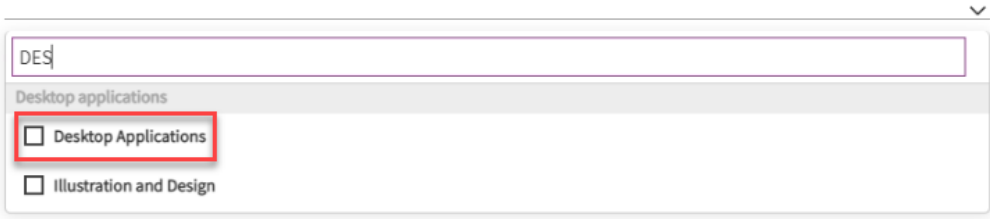

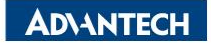

#### Step 7. Add App provider information

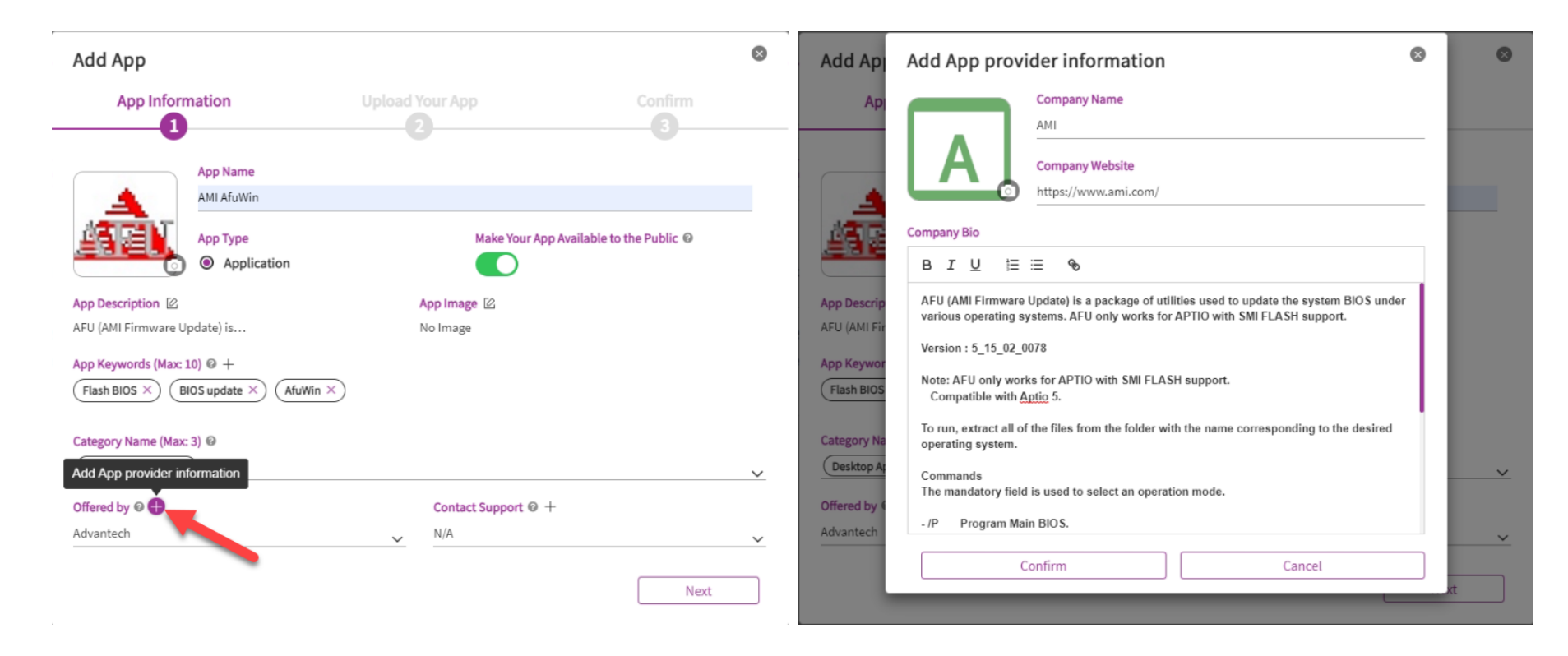

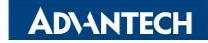

#### Step 8. Click "Next" to continue

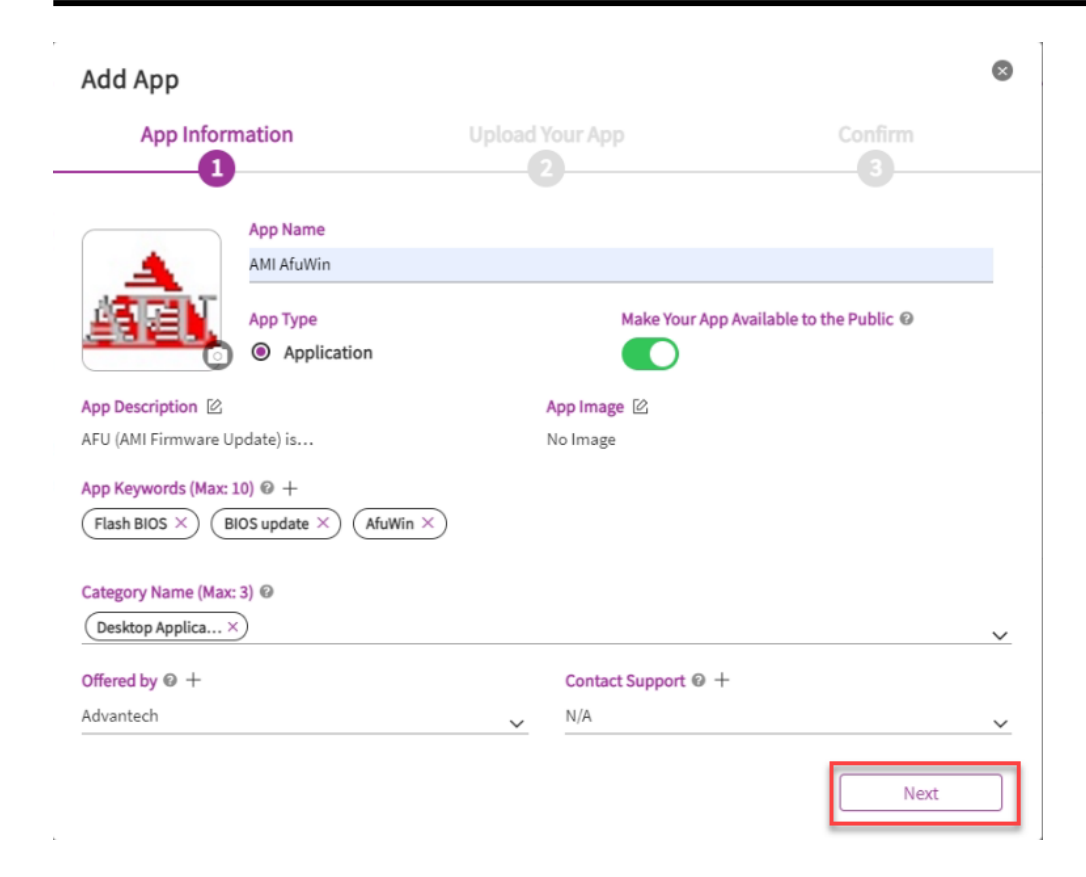

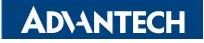

#### **Step 9. Add App Version information**

| Add App            |                  |                  | 0                |
|--------------------|------------------|------------------|------------------|
| App Inform         | ation            | Upload Your App  | Confirm          |
| Version            | Operating System | <b>U</b>         |                  |
| 5.15.02.786        | Select OS        |                  | ~                |
| Change Log 🖄       |                  |                  |                  |
| No text content    |                  |                  |                  |
| Save to 🔞          |                  |                  |                  |
| Local              |                  |                  | ~                |
| Source Directory @ |                  |                  | Select Directory |
| Install Script     |                  | Uninstall Script |                  |
|                    |                  | $\checkmark$     |                  |
| Advanced Option    |                  |                  |                  |
|                    |                  | Back             | Next             |

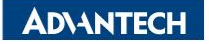

#### Step 10. Add App Operation System information

| Add App                         |                  |                 | 8                |
|---------------------------------|------------------|-----------------|------------------|
| App Inform                      | ation            | Upload Your App | Confirm          |
| Version<br>5.15.02.786          | Operating System | •               | ~                |
| Change Log 🖄<br>No text content | W Windows (x64)  |                 |                  |
| Save to 🕑<br>Local              | Windows (x86)    |                 | v                |
| Source Directory @              |                  |                 | Select Directory |
| Advanced Ontion                 |                  |                 |                  |
|                                 |                  |                 |                  |
|                                 |                  |                 | Back Next        |

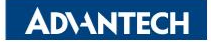

#### Step 11. Select Save to "Local"

|                                       | rmation                  | Upload Your App | Confirm |  |
|---------------------------------------|--------------------------|-----------------|---------|--|
| /ersion                               | Operating System         | •               |         |  |
| .15.02.786                            | $(Windows (x64) \times)$ |                 |         |  |
| hange Log 🖄                           |                          |                 |         |  |
| lo text content                       |                          |                 |         |  |
| ave to @                              |                          |                 |         |  |
|                                       |                          |                 |         |  |
| Keyword Searc                         | h                        |                 |         |  |
| Keyword Searc                         | h                        |                 |         |  |
| Keyword Searc<br>Local<br>Default_FTP | h                        |                 |         |  |

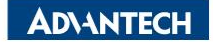

Dock Novt

#### Step 12. Click "Select Directory" to upload Application files

| App Information    |                          | Upload Your App  | Confirm          |  |
|--------------------|--------------------------|------------------|------------------|--|
| Version            | Operating System         | •                |                  |  |
| 5.15.02.786        | $(Windows (x64) \times)$ |                  | ~                |  |
| Change Log 🖄       |                          |                  |                  |  |
| No text content    |                          |                  |                  |  |
| Save to @          |                          |                  |                  |  |
| Local              |                          |                  | ~                |  |
| Source Directory 🔞 |                          |                  | Select Directory |  |
| Install Script     |                          | Uninstall Script |                  |  |
|                    |                          | ~                |                  |  |
| Advanced Option    |                          |                  |                  |  |
|                    |                          |                  |                  |  |

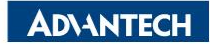

#### **Step 13. upload Application files**

| App management          |                    |             |      |                   |        | _ |                  |
|-------------------------|--------------------|-------------|------|-------------------|--------|---|------------------|
| Select Folder to Upload |                    |             |      |                   |        | × | 8                |
| ← → ✓ ↑                 | Flash BIOS >       |             | ~ Ö  | Search Flash BIOS |        | ٩ | Confirm          |
| Organize 🗶 New folder   |                    |             |      |                   |        | 0 | Comm             |
| Pictures # ^ Name ^     | Date modified      | Type        | Size |                   |        | - |                  |
| Flash BIOS              | 10/3/2022 7:12 DM  | File folder |      |                   |        |   |                  |
| Licenses                | 10/4/2022 12:29 AM | File folder |      |                   |        |   |                  |
| Server                  |                    |             |      |                   |        |   | <u> </u>         |
| zip                     |                    |             |      |                   |        |   |                  |
| 💭 This PC               |                    |             |      |                   |        |   |                  |
| 3D Objects              |                    |             |      |                   |        |   |                  |
| Desktop                 |                    |             |      |                   |        |   |                  |
| Documents               |                    |             |      |                   |        |   | ~                |
| 🕂 Downloads             |                    |             |      |                   |        |   |                  |
| b Music                 |                    |             |      |                   |        |   | Select Directory |
| E Pictures              |                    |             |      |                   |        |   |                  |
| 😽 Videos                |                    |             |      |                   |        |   |                  |
| Local Disk (C:)         |                    |             |      |                   |        |   |                  |
|                         |                    |             |      |                   |        | _ |                  |
| Folder: bin             |                    |             |      |                   |        |   |                  |
|                         |                    |             |      | Upload            | Cancel |   |                  |
|                         |                    |             |      |                   |        |   |                  |
| •                       |                    |             |      |                   |        |   |                  |
|                         |                    |             |      |                   | Г      |   | Deale News       |
|                         |                    |             |      |                   |        |   | Back Next        |

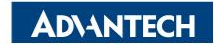

#### **Step 14. upload Application files**

|                    | Upload 6 files<br>This will upload | s to this site?<br>d all files from "bin". Only do this if you trust the site. |                  |
|--------------------|------------------------------------|--------------------------------------------------------------------------------|------------------|
| Add App            |                                    | Carcer                                                                         | 8                |
| App Inform         | ation                              | Upload Your App                                                                | Confirm          |
| Version            | Operating System                   |                                                                                |                  |
| 5.15.02.786        | $(Windows (x64) \times)$           | )                                                                              | ~                |
| Change Log         |                                    |                                                                                |                  |
| No text content    |                                    |                                                                                |                  |
| Save to 🞯          |                                    |                                                                                |                  |
| Local              |                                    |                                                                                | ~                |
| Source Directory @ |                                    |                                                                                | Select Directory |
| Install Script     |                                    | Uninstall Script                                                               |                  |
|                    |                                    | ~                                                                              |                  |
| Advanced Option    |                                    |                                                                                |                  |
|                    |                                    |                                                                                |                  |
|                    |                                    | Back                                                                           | Nevt             |
|                    |                                    | Dack                                                                           | ITEAL            |

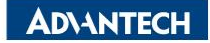

#### Step 15. Select install Script to "install.bat"

| Add App                         |                                     |                  | 0                |
|---------------------------------|-------------------------------------|------------------|------------------|
| App Inform                      | ation                               | Upload Your App  | Confirm          |
| Version<br>5.15.02.786          | Operating System<br>Windows (x64) × | •                | ~                |
| Change Log 🖄<br>No text content |                                     |                  |                  |
| Save to 😡<br>Local              |                                     |                  | ×                |
| Source Directory @              |                                     |                  | Select Directory |
| Install Script                  |                                     | Uninstall Script |                  |
| AFUWINx64.exe                   |                                     |                  |                  |
| uninstall.bat                   |                                     | Back             | Next             |

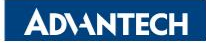

#### Step 16. Click"Uninstall Script" and select "uninstall.bat"

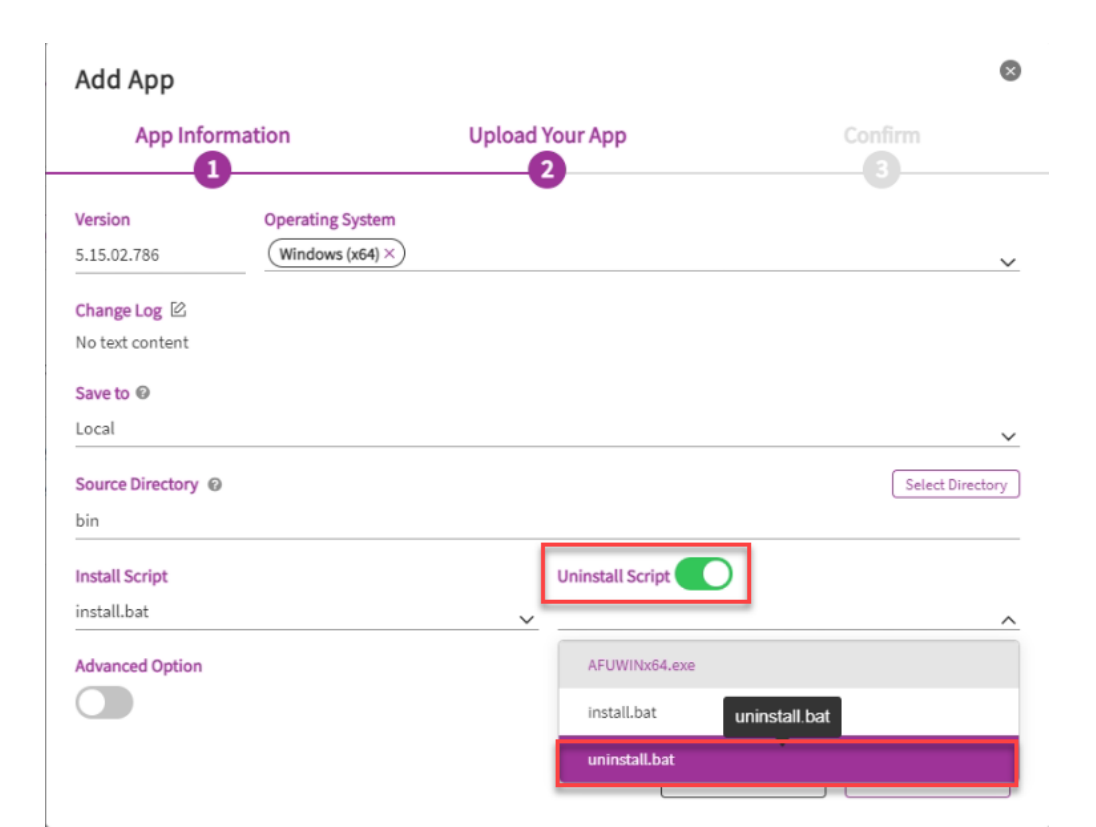

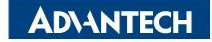

#### Step 17. Click "Next" to continue

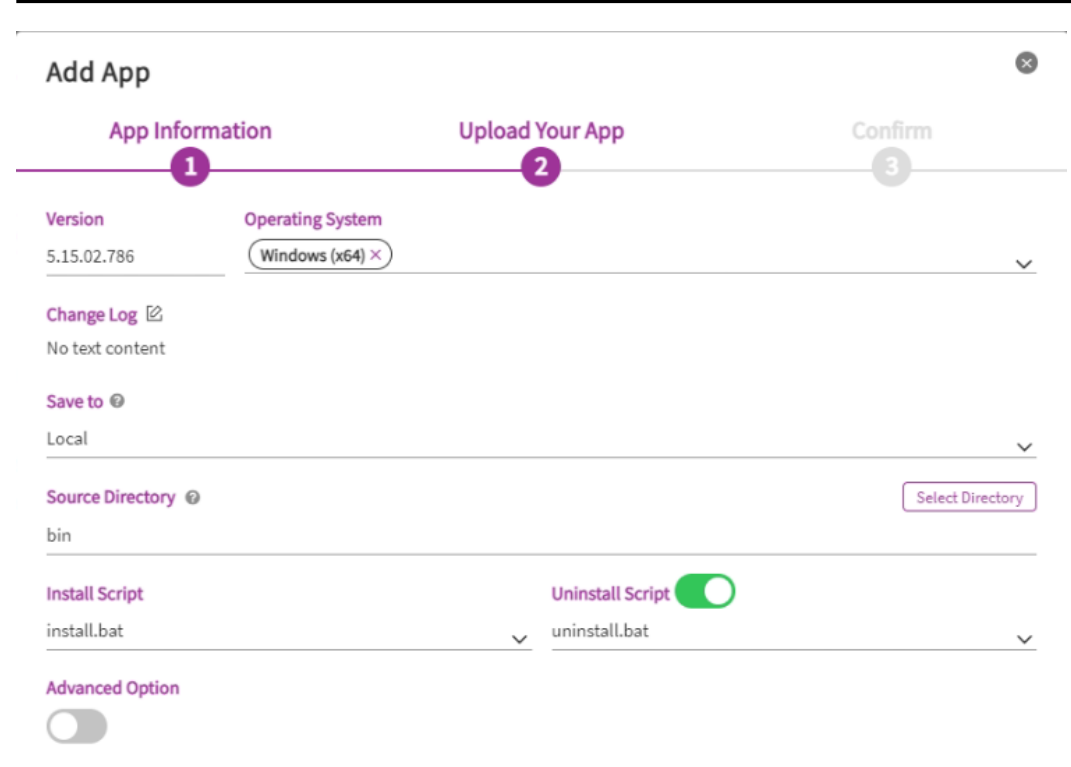

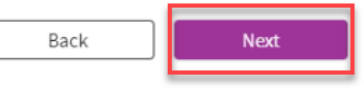

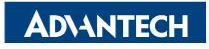

#### Step 18. Click "Confirm" to complete the process

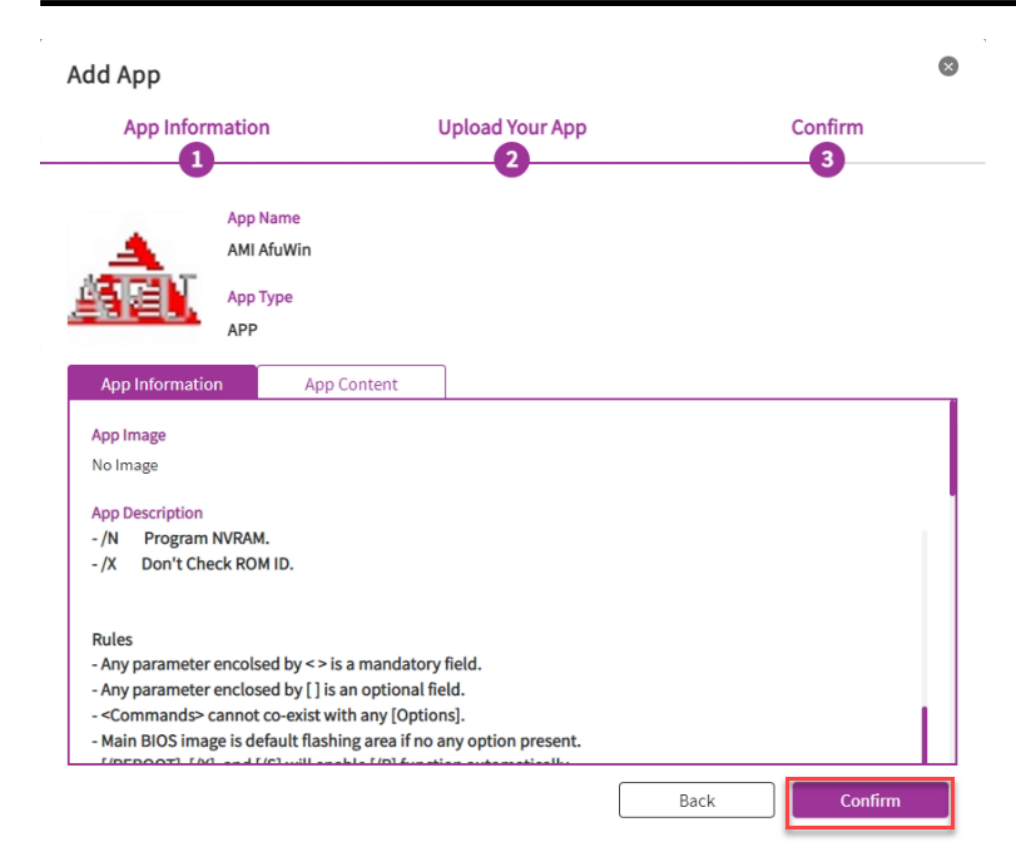

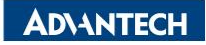
#### Step 19. there will be two zip files download to your local machine

|  |         |          | G 4 @ 0 |
|--|---------|----------|---------|
|  | Add App |          |         |
|  |         |          |         |
|  |         |          |         |
|  |         |          |         |
|  |         |          |         |
|  |         |          |         |
|  |         | $\frown$ |         |
|  |         |          |         |
|  |         |          |         |

| <b>↓</b> > 1 | ► > This PC > Downloads Search Downloads |                                                                          |                    |                |           |  |
|--------------|------------------------------------------|--------------------------------------------------------------------------|--------------------|----------------|-----------|--|
|              |                                          | Name                                                                     | Date modified      | Туре           | Size      |  |
| 255          |                                          | Agent.config                                                             | 10/2/2022 11:17 PM | CONFIG File    | 1 KB      |  |
| ,            | *                                        | 🛃 WISE-AgentSetup_1.4.42.exe                                             | 10/2/2022 11:19 PM | Application    | 92,321 KB |  |
| ds 🦻         | e -                                      | AMIAfuWin-data-v5.15.02.786-f92f1c3d5ede40f5c2dd7fedd57caedc.zip         | 10/4/2022 1:01 AM  | WinRAR ZIP 壓縮檔 | 86 KB     |  |
| nts 🦻        | •                                        | AMIAfuWin(win,x64,x86)-v5.15.02.786-8380b985015c66a12f1b3a0f804b794c.zip | 10/4/2022 1:01 AM  | WinRAR ZIP 壓縮檔 | 33,920 KB |  |
| 3            | e                                        |                                                                          |                    |                |           |  |

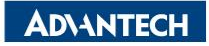

#### Step 20. Upload the ZIP file on Application/Repository page

| B WISE-DeviceOn | l.                                                                       |                                                                                                |                                                         |                                          |                    |                             |          |        |           |
|-----------------|--------------------------------------------------------------------------|------------------------------------------------------------------------------------------------|---------------------------------------------------------|------------------------------------------|--------------------|-----------------------------|----------|--------|-----------|
| Overview        | Repository<br>Default_FTP                                                | Upload 🗸 🖤                                                                                     | 6                                                       |                                          |                    |                             |          |        |           |
| Device 4        | App Solution Package C                                                   | Custom Layout + 🕧 👼 🗿 Keyworr                                                                  | d Search Q                                              |                                          |                    |                             |          |        |           |
| Account         |                                                                          |                                                                                                |                                                         |                                          |                    |                             |          |        |           |
| Event Log       | wise-Ager<br>v 1.4.42.0                                                  | AT<br>Update yesterday (Windows (x86)                                                          |                                                         | -                                        |                    |                             |          |        |           |
| Application -   |                                                                          | AgentSetup                                                                                     |                                                         |                                          | Upload             |                             |          |        | $\otimes$ |
| App Store       | v1.4.1.0 U                                                               | Jpdate yesterday (FSL Yocto (IMX8))                                                            |                                                         |                                          | Upload             |                             |          |        |           |
| My devices      |                                                                          |                                                                                                |                                                         |                                          | AMIAEUMin          | (win y64 y96) yE 1E 02 706  | 22 12 MP |        | Doloto    |
| (               |                                                                          |                                                                                                |                                                         |                                          | AMIAIUWIII         | (wiii,x04,x00)-v3.13.02.780 | 33.12 MD |        | Delete    |
| Upload          | Open                                                                     |                                                                                                | $\times$                                                |                                          | AMIAfuWin          | -data-v5.15.02.786-f92f1c3  | 85.94 KB |        | Delete    |
| Upload          | ← → • ↑ 📙 • Tł                                                           | nis PC > Desktop > DeviceOn_Server > App >                                                     | Flash BIOS → zip →                                      | 5.15.02.786 >                            |                    |                             |          |        |           |
|                 |                                                                          |                                                                                                |                                                         |                                          |                    |                             |          |        |           |
|                 | Organize 🔻 New fold                                                      | er                                                                                             |                                                         |                                          |                    | Confirm                     |          | Cancel |           |
|                 | Organize  New fold  Pictures  A                                          | Name ^                                                                                         | Date modified                                           | Туре                                     |                    | Confirm                     |          | Cancel |           |
|                 | Organize  New fold  Pictures  Flash BIOS                                 | Name<br>AMIAfuWin(win,x64,x86)-v5.15.02.786-83                                                 | Date modified 10/4/2022 1:01 AM                         | Type<br>WinRAR ZIP 壓縮檔                   | 33,920 KB          | Confirm                     |          | Cancel |           |
| ndows (x86)     | Organize  New fold  Fictures  Flash BIOS  Licenses  Common               | Ier<br>Name<br>AMIAfuWin(win,x64,x86)-v5.15.02.786-83<br>AMIAfuWin-data-v5.15.02.786-f92f1c3d5 | Date modified<br>10/4/2022 1:01 AM<br>10/4/2022 1:01 AM | Type<br>WinRAR ZIP 壓縮檔<br>WinRAR ZIP 壓縮檔 | 33,920 KB<br>86 KB | Confirm                     |          | Cancel |           |
| ndows (x86) /   | Organize Vew fold                                                        | ler<br>Name<br>AMIAfuWin(win,x64,x86)-v5.15.02.786-83<br>AMIAfuWin-data-v5.15.02.786-f92f1c3d5 | Date modified<br>10/4/2022 1:01 AM<br>10/4/2022 1:01 AM | Type<br>WinRAR ZIP 壓縮檔<br>WinRAR ZIP 壓縮檔 | 33,920 KB<br>86 KB | Confirm                     |          | Cancel |           |
| ndows (x86) /   | Organize  New fold  Pictures  Flash BIOS  Licenses  Server  zip  This BC | Ier<br>Name<br>AMIAfuWin(win,x64,x86)-v5.15.02.786-83<br>AMIAfuWin-data-v5.15.02.786-f92f1c3d5 | Date modified<br>10/4/2022 1:01 AM<br>10/4/2022 1:01 AM | Type<br>WinRAR ZIP 壓縮檔<br>WinRAR ZIP 壓縮檔 | 33,920 KB<br>86 KB | Confirm                     |          | Cancel |           |
| ndows (x86)     | Organize Vew fold                                                        | AMIAfuWin(win,x64,x86)-v5.15.02.786-83                                                         | Date modified<br>10/4/2022 1:01 AM<br>10/4/2022 1:01 AM | Type<br>WinRAR ZIP 壓縮檔<br>WinRAR ZIP 壓縮檔 | 33,920 KB<br>86 KB | Confirm                     |          | Cancel |           |

#### Step 21. The App has already upload to DeviceOn Cloud machine

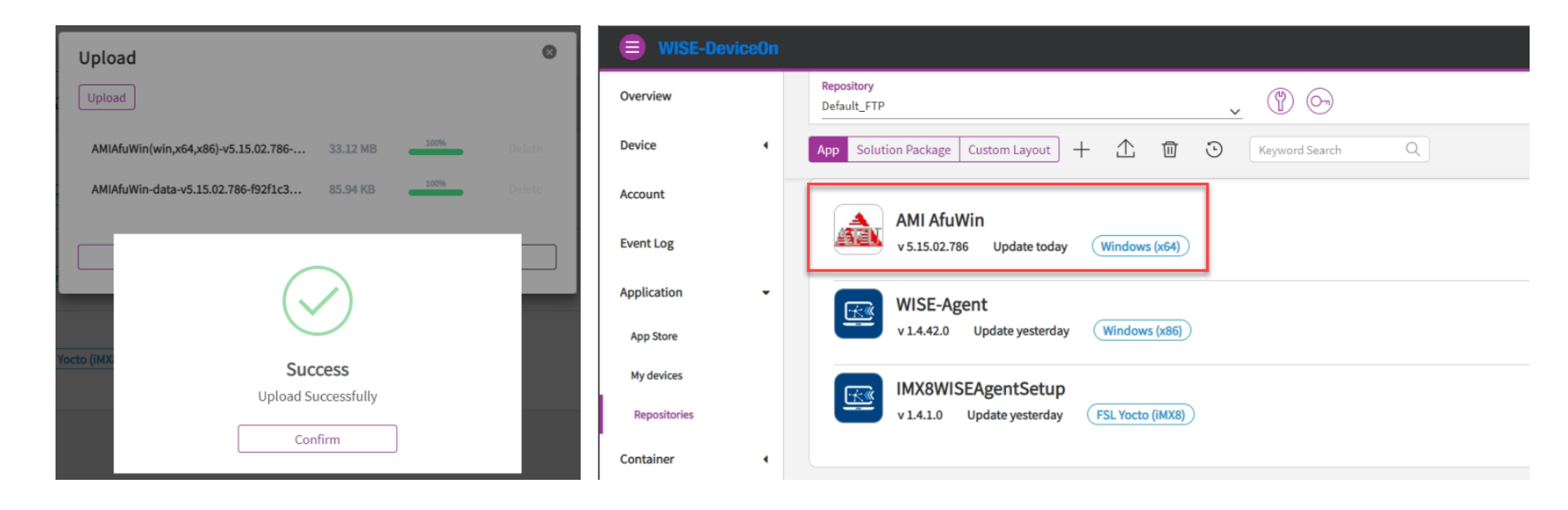

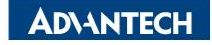

Execute application on the cloud machine to issue commands to client device

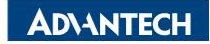

#### Step 1. Check the Client device on Application/My devices page

| B WISE-DeviceOn |                                                                                   |
|-----------------|-----------------------------------------------------------------------------------|
| Overview        | Upgrade                                                                           |
| Device 4        | Account     Select Type     Select Device Group       root     Device     Default |
| Account         | Keyword Search Q                                                                  |
| Event Log       | DESKTOP-KKMK1U4                                                                   |
| Application     | Installing App: 0                                                                 |
| App Store       |                                                                                   |
| My devices      |                                                                                   |
| Repositories    |                                                                                   |

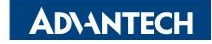

#### Step 2. Clicks device and enter into App install page

#### DESKTOP-KKMK1U4 Device Details Device Name Device ID Last Connected At DESKTOP-KKMK1U4 00000001-0000-0000-0000-C400AD702B3B 2022/10/06 01:06:38 More Suggested for the device Installed Upgrade WISE-Agent <u>\*</u> Version 1.4.42.0 Account root Last update time: 24 minutes ago Keyword Search Q DESKTOP-KKMK1U4 Installing App: 0

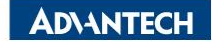

 $\otimes$ 

#### Step 3. select "Suggested for the device"

| DESKTOP-KKMK1U4 Device Details     |                                              |                                          |  |  |  |
|------------------------------------|----------------------------------------------|------------------------------------------|--|--|--|
| Device Name<br>DESKTOP-KKMK1U4     | Device ID<br>00000001-0000-0000-C400AD702B3B | Last Connected At<br>2022/10/06 01:06:38 |  |  |  |
| Product                            | Manufacturer More                            | Memory                                   |  |  |  |
| Installed Suggested for the device | e                                            |                                          |  |  |  |
| Keyword Search Q                   |                                              |                                          |  |  |  |
| AfuWin_TOP SWAP                    |                                              |                                          |  |  |  |

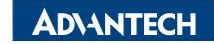

| DESKTOP-KKMK1U4 Device Details |                                                   |                                          | $\otimes$ |
|--------------------------------|---------------------------------------------------|------------------------------------------|-----------|
| Device Name<br>DESKTOP-KKMK1U4 | Device ID<br>00000001-0000-0000-0000-C400AD702B3B | Last Connected At<br>2022/10/06 01:06:38 |           |
| Product                        | Manufacturer More                                 | Memory                                   |           |

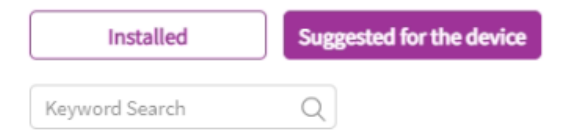

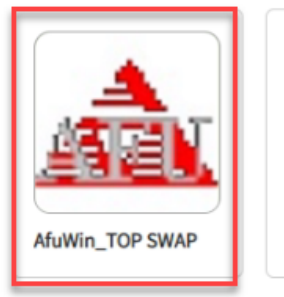

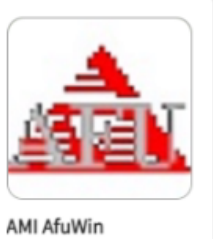

**AD**\ANTECH

#### Step 5. Click "Install"

| DESKTOP-KI                     | App's Information                                                                                                  | 8 | 0 |
|--------------------------------|----------------------------------------------------------------------------------------------------|---|---|
| Device Name<br>DESKTOP-KKMK1U- | AfuWin_TOP SWAP                                                                                                    |   |   |
| Product                        | Repository: Default_FTP version: 5.15.02.781 version:                                                              |   |   |
| Installed                      | AFU (AMI Firmware Update) is a package of utilities used to update the system BIOS under various operating<br>More | 1 |   |
| Keyword Search                 | Information                                                                                                    |   |   |
|                                | Last Update Operating System                                                                                       |   |   |
|                                | 10/06/2022 Windows (x64)                                                                                           |   |   |
| 1                              | Offered by Contact Support                                                                                         |   |   |
|                                | AMI No information                                                                                                 |   |   |
| AfuWin_TOP SW/                 | Keyword<br>Flash BIOS BIOS update AfuWin TOP SWAP                                                                  |   |   |

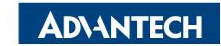

#### Step 6. The system will start executing the program to Client device

| App's Information            | on .                                                                                   | 0 |
|------------------------------|----------------------------------------------------------------------------------------|---|
| AfuW                         | in_TOP SWAP                                                                            |   |
| Reposi                       | tory: Default_FTP version: 5.15.02.781 version                                         |   |
| AFU (AMI Firmware Up         | date) is a package of utilities used to update the system BIOS under various operating | 1 |
| Installing<br>DESKTOP-KKMK1L | $\bigcirc$                                                                             |   |
|                              | Information                                                                            |   |
|                              | DESKTOP-KKMK1U4 : Success                                                              |   |
| Information                  |                                                                                        |   |
| Last Update                  | Confirm                                                                                |   |
| 10/06/2022                   |                                                                                        |   |
| Offered by                   | Contact Support                                                                        |   |
| AMI                          | No information                                                                         |   |
| Keyword                      |                                                                                        |   |

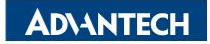

#### Once BIOS update completed, it will reboot into the OS

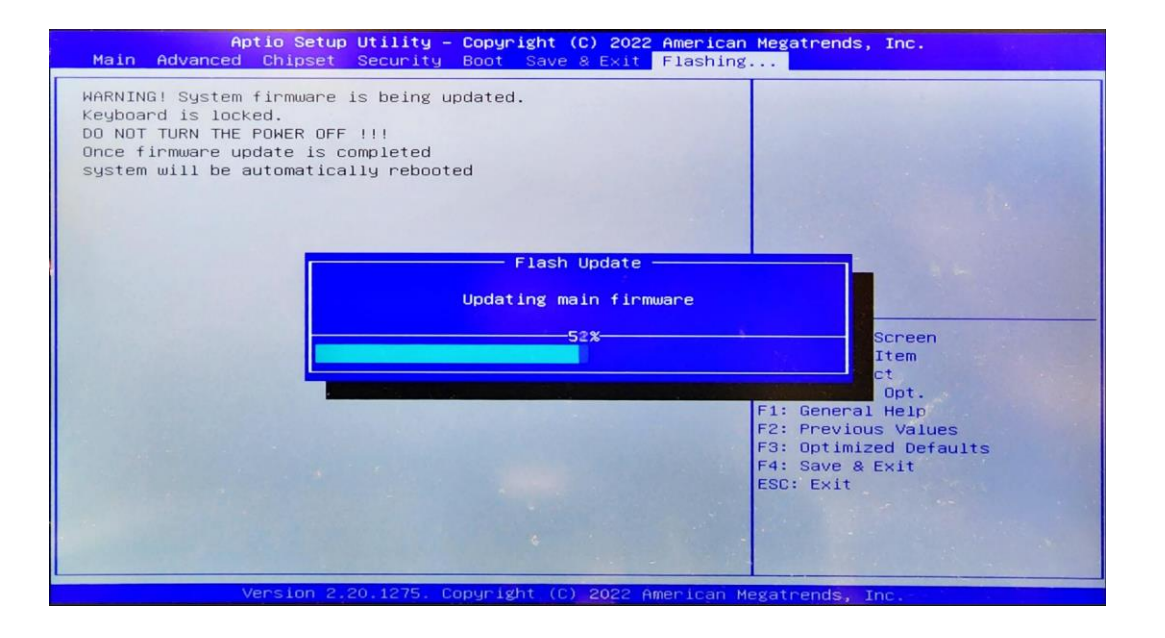

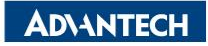

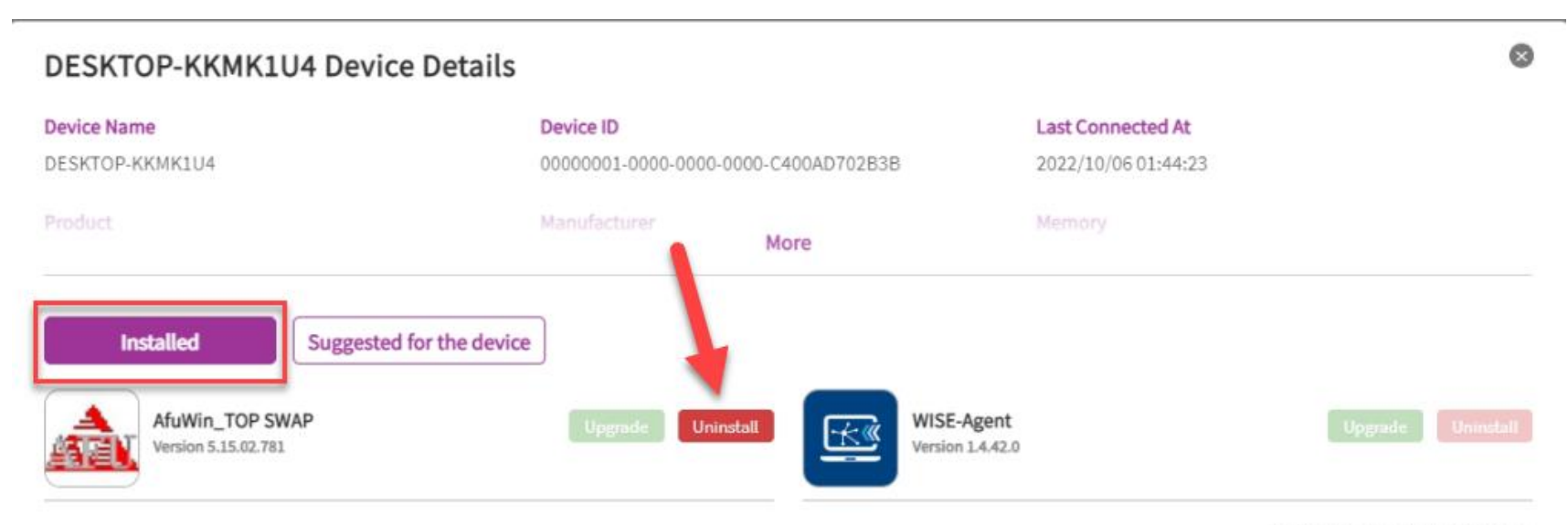

Last update time: 11 minutes ago

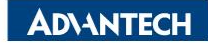

#### Step 9. Click "Confirm" to uninstall program

| DESKTOP-KKMK1U4 D | Are you sure?              |                                | 0 | 0                                |
|-------------------|----------------------------|--------------------------------|---|----------------------------------|
| Device Name       | Uninstall AfuWin_TOP SWAP? |                                |   |                                  |
| Product           | Confirm                    | Cancel                         |   |                                  |
| _                 |                            |                                |   |                                  |
| Installed         | ested for the device       |                                |   |                                  |
| AfuWin_TOP SWAP   | Upgrade Uninstall          | WISE-Agent<br>Version 1.4.42.0 |   |                                  |
|                   |                            |                                |   |                                  |
|                   |                            |                                |   | Last update time: 14 minutes ago |

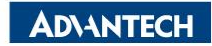

#### Once uninstall program completed, the system will reboot into the OS

| Upgrade                  | DESKTOP-KKMK1U4 Device Details                            | 5                                            |                                          | 0                     | ×        |
|--------------------------|-----------------------------------------------------------|----------------------------------------------|------------------------------------------|-----------------------|----------|
| Account<br>root          | Device Name<br>DESKTOP-KKMK1U4                            | Device ID<br>00000001-0000-0000-C400AD702B3B | Last Connected At<br>2022/10/06 01:44:23 |                       | ·        |
| Keyword Search           |                                                           | Manufacturer More                            |                                          |                       | Total: 1 |
| DESKTC     Installing Ap | Installed Suggested for<br>WISE-Agent<br>Version 1.4.42.0 | Success<br>Uninstall successfully<br>Confirm |                                          | Last update time: now | :        |

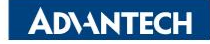

# **Step 11.** If the system is powered off during the BIOS update or fails to update the BIOS due to other reasons, the system will beep twice after reboot and enter Recovery mode to update the BIOS

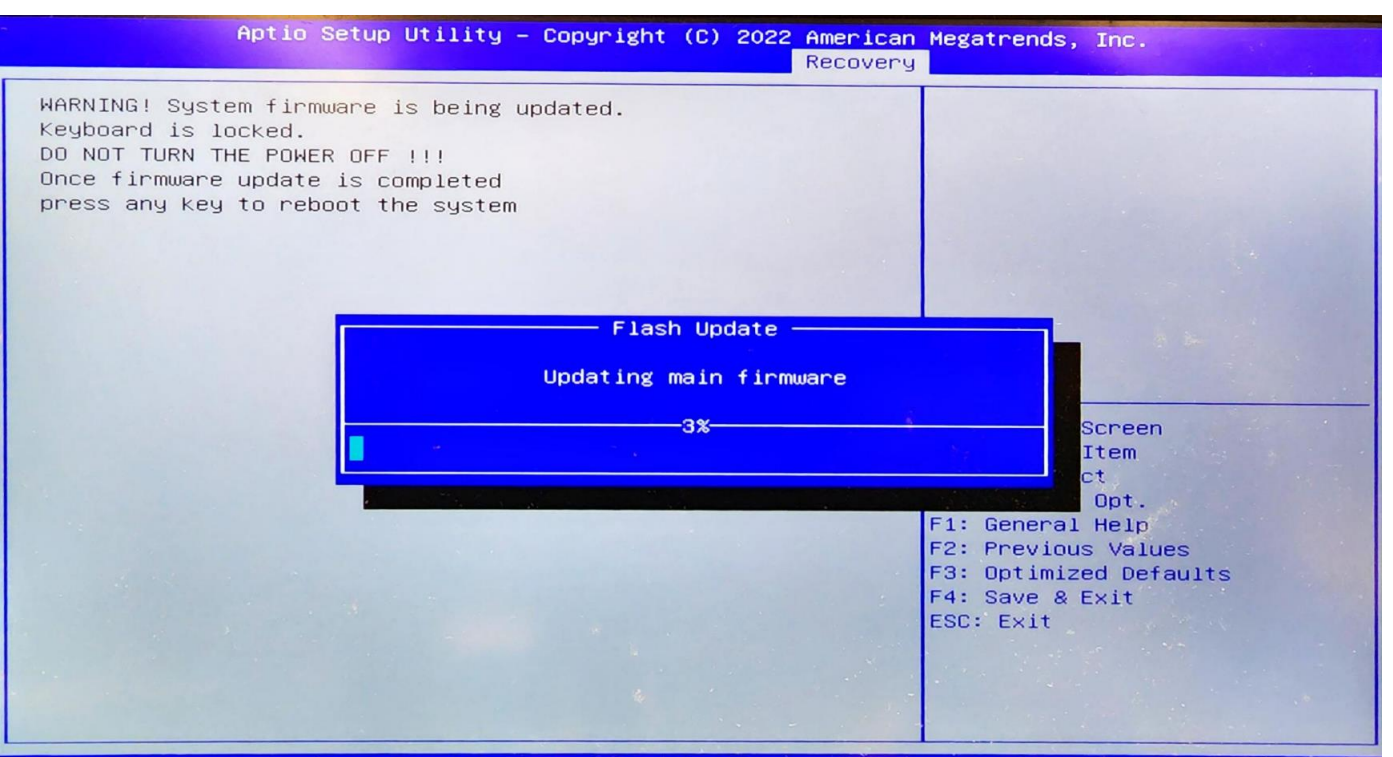

Version 2.20.1275, Copyright (C) 2022 American Megatrends, Inc

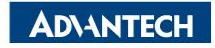

#### **Update App Version on DeviceOn Cloud**

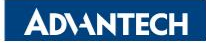

## Once user need to modify the content of the App that has been uploaded to the cloud service, it must add an App version.

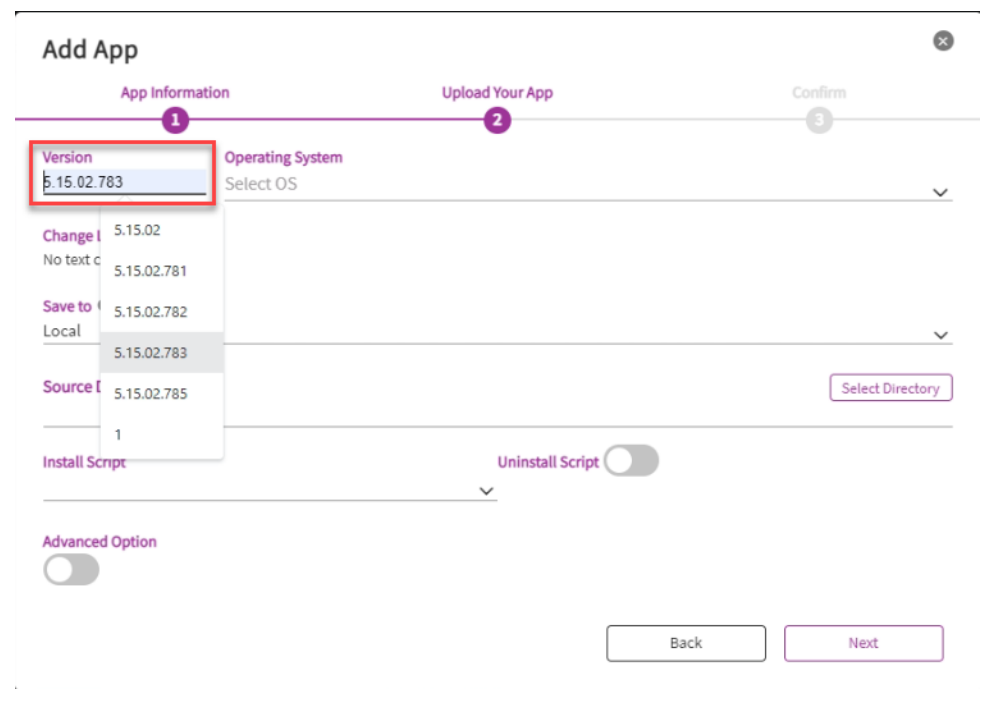

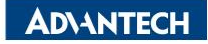

### Go Together, We Go Far and Grow Big

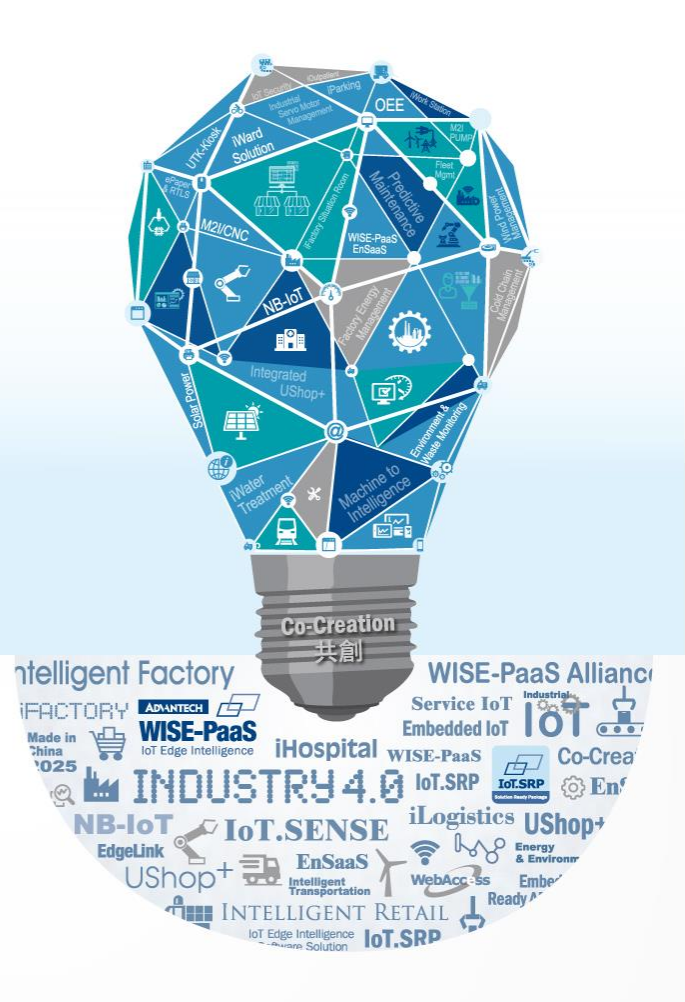